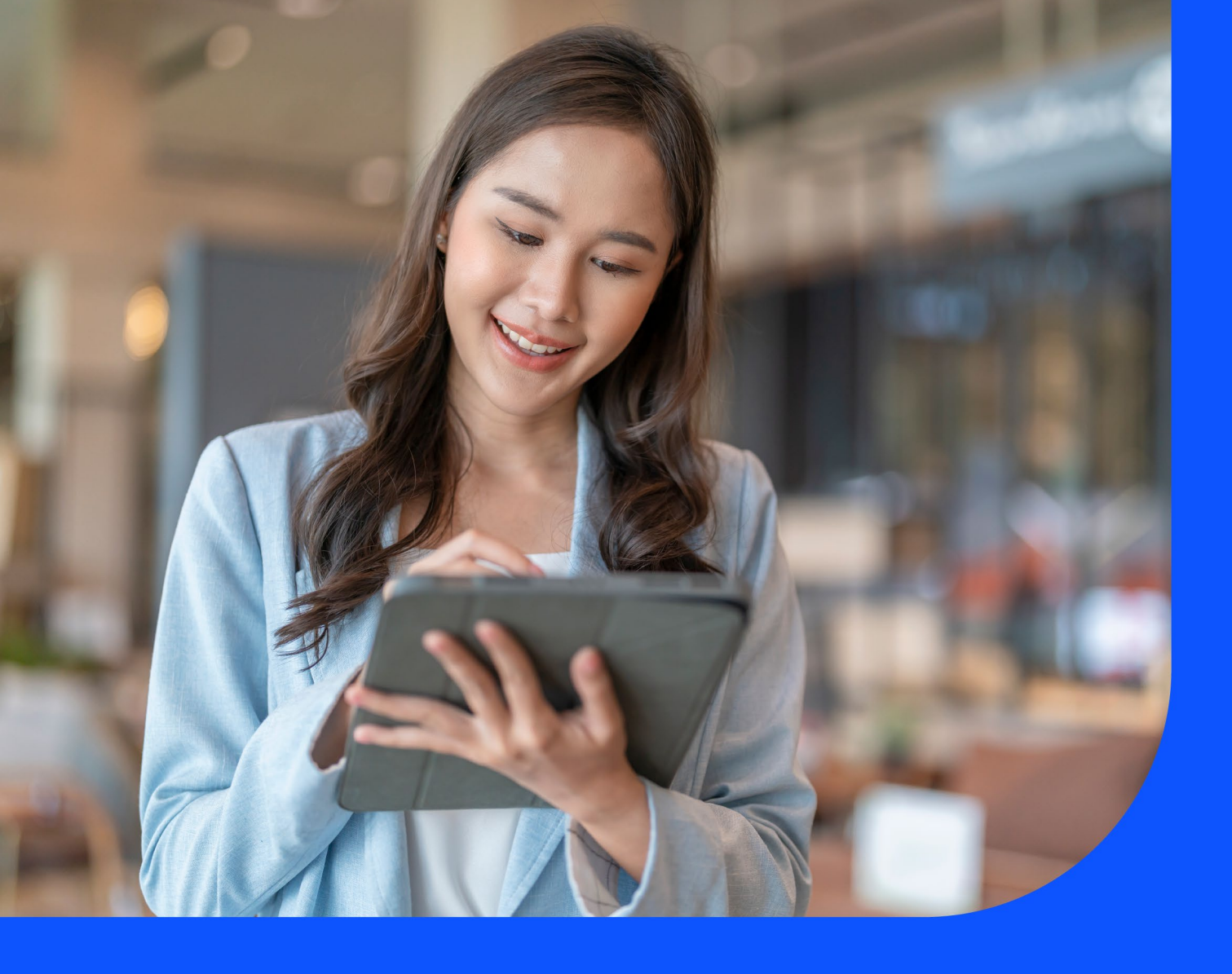

# Network and Performance Reports User Guide

April 2025

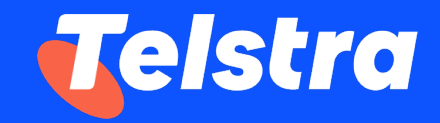

# **Table of Contents**

| 1 Int             | troduction                                                                   | 2  |
|-------------------|------------------------------------------------------------------------------|----|
| 2 Ho              | ow do I access the network and performance reports?                          | 3  |
| A.                | . Telstra connect login and access Network and Performance reports home page | 4  |
| В.                | . Launching network & performance reports directly from the T-Connect        | 6  |
| 3 Ne              | etwork and performance reports landing page                                  | 8  |
| A.                | . Performance Reports                                                        | 8  |
| В.                | . Your Services                                                              | 8  |
| С                 | . Top 20 Utilized                                                            | 9  |
| D                 | . Top 20 Utilized                                                            | 10 |
| E.                | . Top 50 Utilized                                                            | 11 |
| 4 Ap              | oplying filters on_landing page                                              | 13 |
| 5 Ch              | nanging the time zone and duration                                           | 17 |
| 6 Au              | ito refresh dashboard                                                        | 17 |
| 7 Au              | ito-rotate all your sub-reports                                              | 18 |
| 8 Ex              | porting your report to pdf                                                   | 18 |
| 9 Sa              | aving a copy of your report                                                  | 19 |
| 10 E              | mailing a copy of your report and scheduled reporting                        | 20 |
| 11 N              | larking your favorite report for fast access                                 | 21 |
| 12 S              | Switching from one customer to another customer                              | 22 |
| 13 C              | Changing the theme of your reports                                           | 23 |
| 14 O <sup>r</sup> | verview of your reports                                                      | 24 |
| Α.                | IPVPN reports                                                                | 24 |
| В.                | EPL Reports                                                                  | 24 |
| C.                | EVPL/VPLS reports                                                            | 25 |
| D.                | GID/IP Transit (IPT) reports                                                 | 25 |
| E.                | ICBS reports                                                                 | 26 |
| F.                | GMNS reports                                                                 | 26 |
| 15 Pe             | erformance Reports                                                           | 30 |
| Α.                | Performance Reports (GID)                                                    | 31 |
| В.                | Performance Reports (IPT)                                                    | 36 |
| C.                | Performance Reports (IPVPN)                                                  | 39 |
| 16 F/             | AQs                                                                          | 41 |

## 1 Introduction

At Telstra, we strive to provide our customers with greater visibility of their traffic and network performance. With Enterprises increasingly moving their workloads to the Cloud and hybrid/Internet-only connectivity networks, customers now value the ability to view Internet performance at these new Cloud destinations. With these new developments and the advent of SD-WAN, providers like Telstra need to continue to build capabilities that cater to our customer's emerging needs.

This guide will help you navigate and complete critical tasks within our next-generation data platform that integrates directly with our underlying network monitoring system so that you are provided with the latest network data for your subscribed services and devices.

If you previously accessed network performance reporting on our decommissioned C3 portal, you may now find that you have access to a far greater range of reports, with an enhanced interface and many new features that can all be accessed via a single Telstra Connect login.

#### Key features at a glance

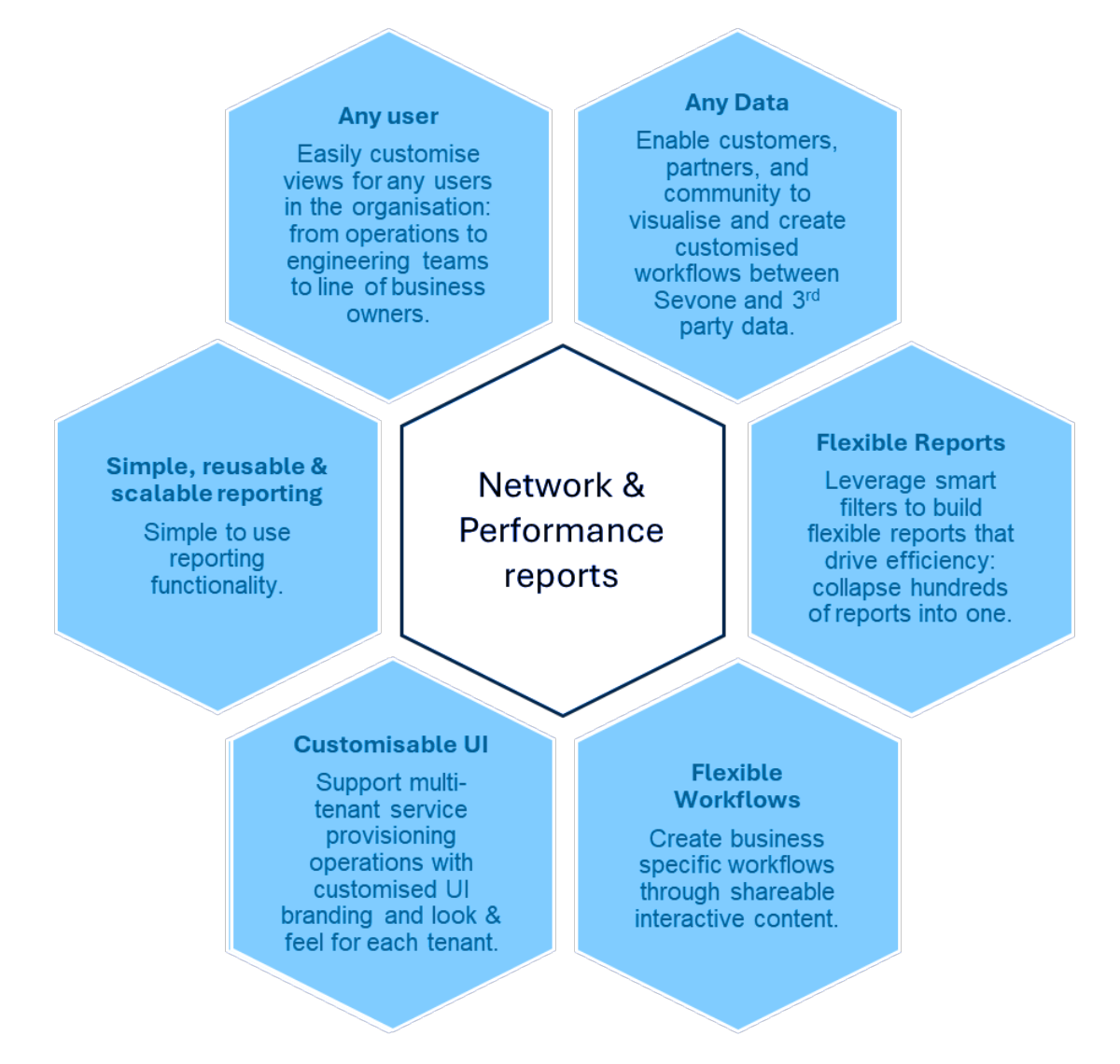

# 2 How do I access the network and performance reports?

### A. Telstra connect login and access Network and Performance reports home page.

This section describes how to login into Telstra Connect and access the Network and Performance reports home page.

#### Step 1 – Login to Telstra Connect

When you log in to Telstra Connect, you may be asked to input your multi-factor authentication code which will be sent to your email ID post successful validation of your password.

| Sign i                                   | n to Telstra Connec                                                         |
|------------------------------------------|-----------------------------------------------------------------------------|
|                                          |                                                                             |
| Username<br>This may be the              | email address vou receive Telstra Connect                                   |
| communications                           | from or your Telstra ID Username.                                           |
| Remem                                    | per username                                                                |
| If you tick this bo<br>if you're using a | x we'll remember your username. Leave it untick<br>public or shared device. |
|                                          |                                                                             |
|                                          |                                                                             |

#### Step 2 – Navigate to Network and performance report

I. You can access the Network and performance report from the landing page by clicking on the **Network and performance report** link on the **Your services** tile.

| Your requests                | <i>→</i> | Your services                                                                                                    | <i>&gt;</i>           | Tracking            |   |
|------------------------------|----------|----------------------------------------------------------------------------------------------------|-----------------------|---------------------|---|
|                              |          | af 7 - 1                                                                                                    | and the second        | Incidents           | > |
| <ul> <li>On track</li> </ul> | 0        |                                                                                                    | and the second second | 17 active incidents |   |
| 104 o On hold                | 0        |                                                                                                    |                       | Poqueete            | , |
| o Delayed                    | 104      | 2.2                                                                                                    |                       | View all requests   | , |
|                              |          |                                                                                                    |                       | Ordere              |   |
|                              |          | and the second second second second second second second second second second second second second second second | S                     | 7 active orders     | , |
|                              |          |                                                                                                    |                       |                     |   |
|                              |          | •                                                                                                    | e - 6                 | Planned maintenance | 2 |

II. You can also access the Network and performance report from within the **Your services** page. Click on the **Your services** link from the landing page then click on **Network and performance report** under **Useful Tools**.

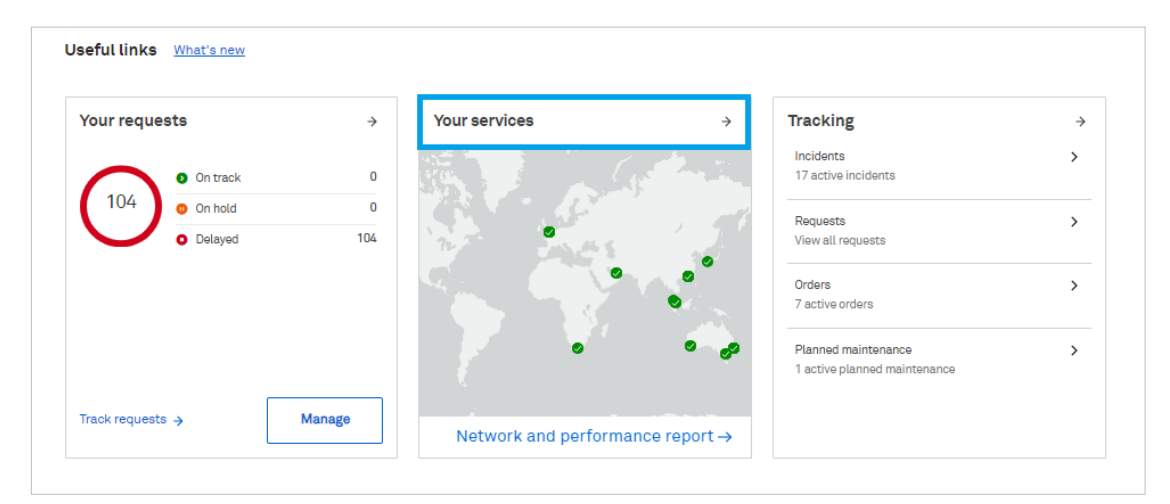

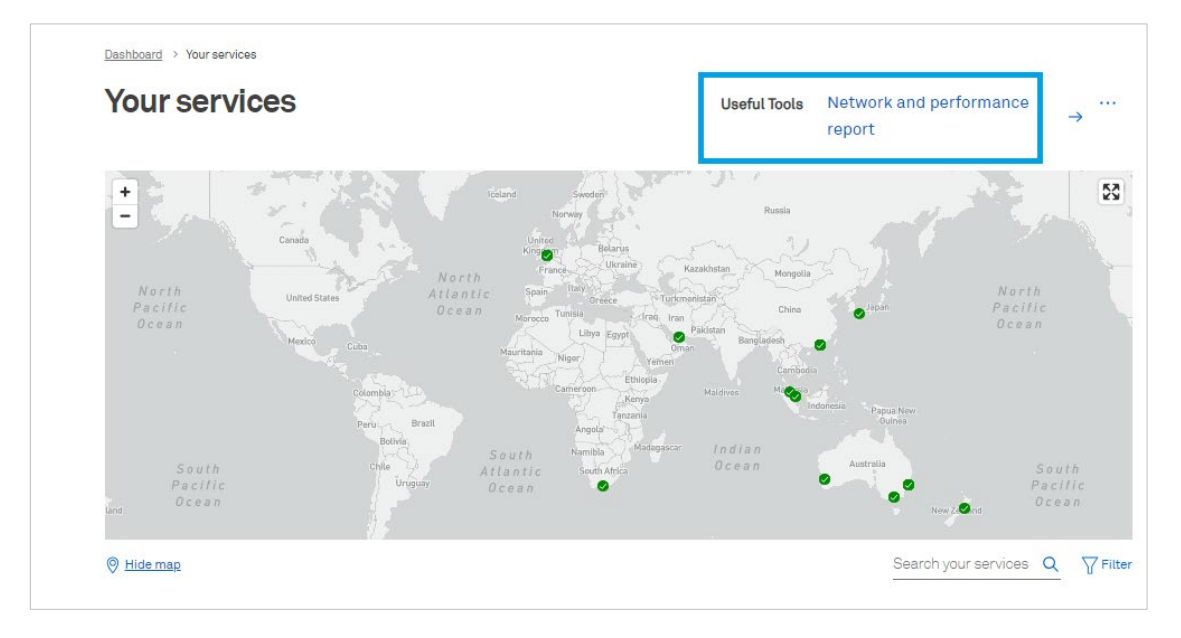

III. Click Continue to be redirected to Network and Performance report.

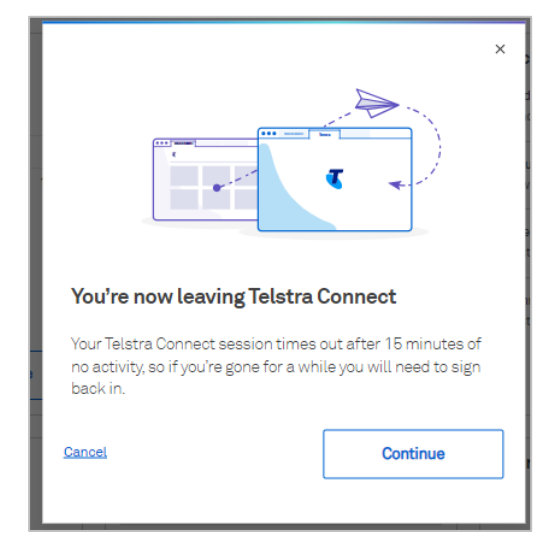

#### B. Launching network & performance reports directly from the T-Connect

This section describes how to login into Telstra Connect and access the Network and Performance reports directly from the T-Connect

#### Step 1 – Login to Telstra Connect

When you log in to Telstra Connect, you may be asked to input your multi-factor authentication code which will be sent to your email ID post successful validation of your password.

| Sig                                                 | n in to Telstra Connect                                                                                                    |
|-----------------------------------------------------|----------------------------------------------------------------------------------------------------|
| Username                                            | 9                                                                                                    |
| This may be<br>communica<br>created you<br>address. | e the email address you receive Telstra Connect<br>ations from, the email address you provided when you<br>ır Telstra Connect account, or your company email |
| Rem                                                 | ember username<br>his box we'll remember your username. Leave it<br>you're using a public or shared device.                                                  |
|                                                     | Next                                                                                                    |
|                                                     | Get Telstra Connect access                                                                                                    |

#### Step 2 – Navigate to Your services page

Click on the Your services link from the landing page

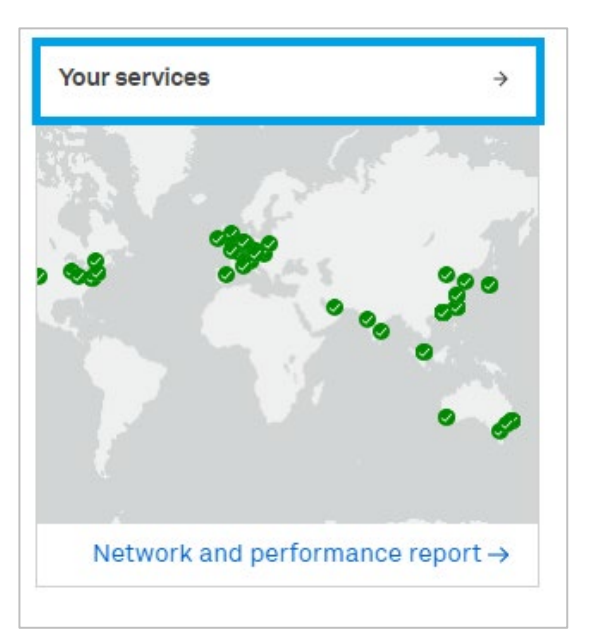

Click on the desired service from Your services list

|                                                |                                                                                             |                                                                 |                                 | Lasnooaro > Your services             |  |  |  |
|------------------------------------------------|---------------------------------------------------------------------------------------------|-----------------------------------------------------------------|---------------------------------|---------------------------------------|--|--|--|
| ereport → ···                                  | <ul> <li>Network and performance report</li> </ul>                                          | Useful Too                                                      |                                 | Your services                         |  |  |  |
| N                                              |                                                                                             |                                                                 |                                 |                                       |  |  |  |
|                                                | ° Ø                                                                                         |                                                                 |                                 |                                       |  |  |  |
| Q 🎖 Filte                                      | GD Q                                                                                        |                                                                 |                                 | Hidemag                               |  |  |  |
| Q ∏ Filte                                      | GD Q<br>© Select columns ~ L Download sur                                                   | Telstra Limited - Internal - 0                                  | Company: Tel                    | © tildeman                            |  |  |  |
| Q ⊽Filte<br>Noad summary ~<br>0 - Bandy        | GD Q      Government     Download exe     Your service reference 0                          | Réstra Limited - Internal - O (4) v<br>A erd site + Zend site - | Company: Tel<br>e + Sentes D +  | © Hidemax                             |  |  |  |
| Q ⊽ Fitte<br>Noad summary ~<br>O ~ Band<br>20M | GD Q<br>Select columns · A Download au<br>Van service reference ① •<br>+ Add your reference | Ristra Umited - Internal - 0(4) v<br>Aerolatis + Zeodatis -     | Company: Tel<br>e • Sentce (D • | © Hideman<br>Concery - Bervicet<br>GD |  |  |  |

### Step 3 – Navigate to network & performance report

From the network and performance reports section you can click on the desired report

| Service information                           | Details                                            | Create incident ->                                                                                                    |
|-----------------------------------------------|----------------------------------------------------|----------------------------------------------------------------------------------------------------|
|                                               | Dotano                                             | create incluent -                                                                                                    |
| our service reference<br>+ Add your reference | Incidents (0)                                      | ~                                                                                                    |
| ccount Name                                   |                                                    |                                                                                                    |
|                                               | Planned maintenance (4)                            | ~                                                                                                    |
| ccount ID                                     |                                                    |                                                                                                    |
| end site address                              | Network configuration                              |                                                                                                    |
|                                               |                                                    |                                                                                                    |
| roduct                                        |                                                    | 9                                                                                                    |
| 8                                             | Route management DNS ma                            | anagement                                                                                                    |
| andwidth                                      |                                                    |                                                                                                    |
| illing Account                                | Useful tools                                       | ^                                                                                                    |
| ontract terms (months)                        |                                                    |                                                                                                    |
|                                               | Network and performance reports                    | ÷                                                                                                    |
| ontract expiry date                           | IP route and domain management                     | →                                                                                                    |
| harge frequency<br>Ionthly                    | GID network and performance reports                | ^                                                                                                    |
|                                               | Q. Search for a report                             |                                                                                                    |
|                                               | Links to reports will open in a new tab.           |                                                                                                    |
|                                               | Report Name                                        | Description                                                                                                    |
|                                               | Traffic utilisation                                | Monitor traffic over a specified period.                                                                                                    |
|                                               | PoP to cloud performance - Standard GID            | From Telstra's Standard GID to instances on major cloud<br>providers for the past 15 minutes, or the past day or<br>month.                                        |
|                                               | PoP to cloud performance - Economy GID             | From Teistra's Economy GID to instances on major cloud<br>providers for the past 15 minutes, or the past day or<br>month.                                         |
|                                               | PoP to SaaS performance - Standard GID             | From Telstra's Standard GID to instances on major SaaS<br>providers for the past 15 minutes, or the past day or<br>month.                                         |
|                                               | PoP to SaaS performance - Economy GID              | From Telstra's Economy GID to instances on major SasS<br>providers for the past 15 minutes, or the past day or<br>month.                                          |
|                                               | PBS PoP to public cloud performance - Standard GID | Monitor performance of Pacnet Business Solutions (PBS)<br>Standard GiD to public cloud instances for the past 16<br>minutes, or the past day or month.            |
|                                               | PBS PoP to public cloud performance - Economy GID  | Monitor performance of Pacnet Business Solutions (PBS)<br>Economy GID to public cloud instances for the past 15<br>minutes, or the past day or month.             |
|                                               | PBS PoP to SaaS performance - Standard GID         | Monitor performance of Pacnet Business Solutions (PBS)<br>Standard GID to instances on major SaaS providers for the<br>past 15 minutes, or the past day or month. |
|                                               | PBS PoP to SasS performance - Economy GID          | Monitor performance of Pacmet Business Solutions (PBS)<br>Economy GID to instances on major SaaS providers for the<br>past 15 minutes, or the past day or month   |
|                                               | DeD to DeD                                         | View Telstra's overall PoP to PoP performance from a                                                                                                    |

### Click on Continue. You will be directed to the selected network & performance report

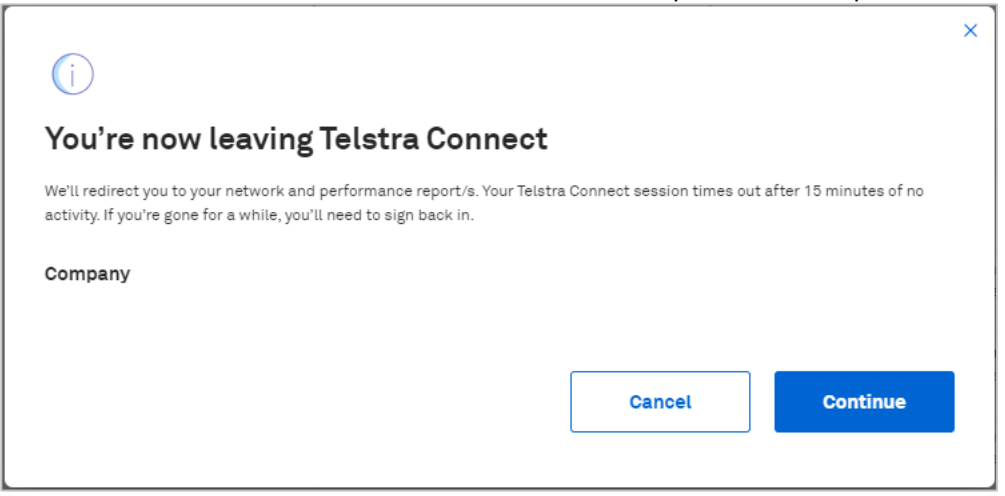

# 3 Network and performance reports landing page

The Network and Performance landing page enables users to view Performance reports, List of services, Top 20 services and Top 50 services based on the interface utilization. Top 20 utilization reports can be viewed in both Mbps and percentage, whereas the Top 50 utilization offers a view in percentage. Additionally, based on country, service type, and TopN views (Avg/Max), users can filter out their services and the top utilization.

### A. Performance Reports

Performance Reports provide valuable insights into the health, efficiency, and overall performance of your network by measuring various aspects of network behavior, such as Speed, Bandwidth, Latency, Jitter, Packet loss, and other network key performance indicators (KPIs).

| ☆ Your Services & Utiliz       | ation Reports                  |                     |                   |                              | Se      | elect a timespan 🔇 | 🖨 Variables | ₿ off ∨ | ⊽ off ∨ | 🔒 Save as 🗸 | ් Versions |
|--------------------------------|--------------------------------|---------------------|-------------------|------------------------------|---------|--------------------|-------------|---------|---------|-------------|------------|
| Country                        | Service Type                   | TopN Views          |                   |                              |         |                    |             |         |         |             |            |
| Select AEndCountry             | Select object groups           | Select views        | I ~               |                              |         |                    |             |         |         |             |            |
| Performance Reports Your Se    | ervices Top 20 Utilized T      | op 20 Utilized %    | Top 50 Utilized % |                              |         |                    |             |         |         |             |            |
| Services                       |                                |                     |                   |                              |         |                    |             |         |         | <u>14</u>   | 1 C B      |
| Service Name                   |                                |                     |                   |                              |         |                    |             |         |         |             | •          |
| Service-GID                    |                                |                     |                   |                              |         |                    |             |         |         |             |            |
| Service-IPT                    |                                |                     |                   |                              |         |                    |             |         |         |             |            |
|                                |                                |                     |                   |                              |         |                    |             |         |         |             |            |
|                                |                                |                     |                   |                              |         |                    |             |         |         | j÷.         | X 2        |
| Global Per                     | formance Reports               |                     |                   |                              |         |                    |             |         |         |             |            |
| Click here to find out more ab | out network and performance    | reports with detail | ls about your rep | orts and other available fea | atures. |                    |             |         |         |             |            |
| Find out more about our prod   | lucts & services <u>here</u> . |                     |                   |                              |         |                    |             |         |         |             |            |

### B. Your Services

A user can view all his assigned services under the "Your Services" tab along with Service type, City, Country, CDR (Committed Data Rate) and MDR (Maximum Data Rate) subscribed for each service.

- CDR (Committed Data Rate): Minimum expected bandwidth for your connection.
- MDR (Maximum Data Rate): Maximum expected bandwidth for your connection

| ☆ Your Services &                               | Utilization Reports                                                                  |                                                            |                                     |                                          | Select a timespan 🔕 🛛 🝰 Varia          | ables ₽ off ~ ♀ off ~        | Save as | ~          | ් Vers            |
|-------------------------------------------------|--------------------------------------------------------------------------------------|------------------------------------------------------------|-------------------------------------|------------------------------------------|----------------------------------------|------------------------------|---------|------------|-------------------|
| Country<br>JAPAN (JPN) ×<br>Performance Reports | Service Type       X   V       GID X IPT X       Your Services       Top 20 Utilized | TopN Views<br>X   V<br>Select views<br>d Top 20 Utilized % | I ✓<br>Top 50 Utilized Service %    |                                          |                                        |                              |         |            |                   |
| Service List                                    |                                                                                      |                                                            |                                     |                                          |                                        |                              | ₩ +     | 20         | <i>C</i> <b>b</b> |
| ▼ Search                                        |                                                                                      |                                                            |                                     |                                          |                                        |                              |         |            |                   |
| Service ID                                      | ServiceType                                                                          | ¢ City                                                     | ¢ Country                           | ¢ CDR                                    | ♦ MDR                                  | CustomerName                 |         |            | •                 |
|                                                 |                                                                                      |                                                            |                                     |                                          |                                        |                              |         |            | •                 |
|                                                 |                                                                                      |                                                            |                                     |                                          |                                        |                              |         |            |                   |
|                                                 |                                                                                      |                                                            |                                     |                                          |                                        |                              |         |            |                   |
|                                                 |                                                                                      |                                                            |                                     |                                          |                                        |                              |         | JSA)       | 1                 |
|                                                 |                                                                                      |                                                            |                                     |                                          |                                        |                              |         |            |                   |
|                                                 |                                                                                      |                                                            |                                     |                                          |                                        |                              |         |            |                   |
|                                                 |                                                                                      |                                                            |                                     |                                          |                                        |                              | . —     |            | _                 |
|                                                 |                                                                                      |                                                            |                                     |                                          |                                        |                              | < 1     | of 2       |                   |
| Your Services                                   |                                                                                      |                                                            |                                     |                                          |                                        |                              |         | <u>⊭</u> ¥ | 10                |
| Gives a consolidated in                         | nformation about all your cust                                                       | tomers and products on a                                   | single page.                        |                                          |                                        |                              |         |            |                   |
| Click here to learn mo                          | re about network and perform                                                         | nance reports. This link pro                               | wides details about your reports a  | nd other available features.             |                                        |                              |         |            |                   |
| If you're unable to see                         | your services in the list, try ch                                                    | nanging the Tenant from th                                 | e bottom of the page. If the servic | e is still not available for reporting o | n your network and performance reports | s, it may not be accessible. |         |            |                   |
| 11                                              |                                                                                      |                                                            |                                     |                                          |                                        |                              |         |            |                   |

To view a report for a given service, choose the desired service and select one of the available reports to be redirected to the report page.

#### C. Top 20 utilization

To view the list of top 20 services by utilization along with interface details like Burstable, Service Type, City, Country, CDR, Indicator (In/Out). The timespans available are Past 24 hours, Past 7 days and for Past Month.

- The traffic graph below has two services selected by default and provide the utilization graphs in Mbps.
- Select/deselect services in Service List to view in the traffic graph.
- Use the TopN Views dropdown to switch between Average and Max Utilization views.
- Burstable Ability to exceed the normal maximum bandwidth for short periods. Will be "Y" or "N" based on the service availed during subscription.

Color coding for Utilization

Utilization >= 80%

Utilization < 80%

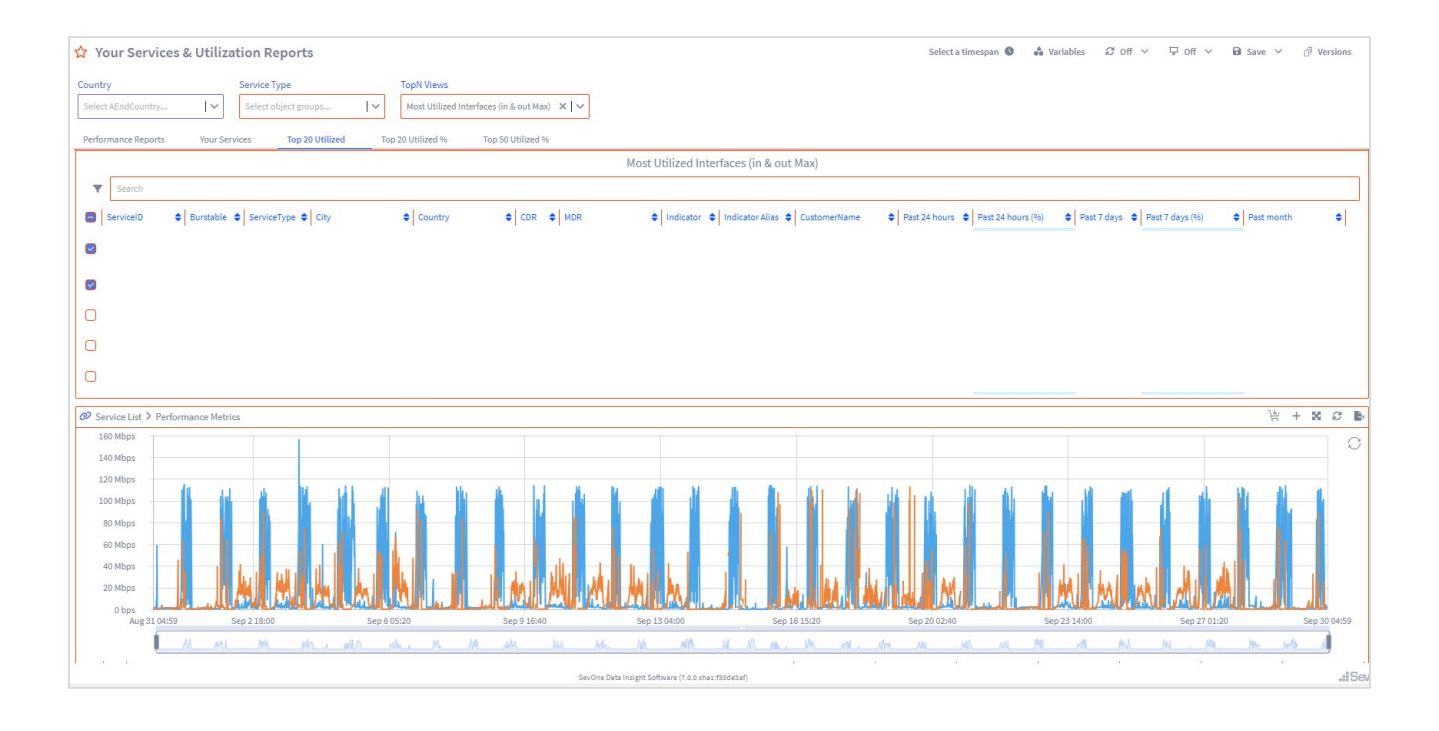

### D. The Top 20 Utilized %

To view the list of top 20 services by percentage utilization along with interface details like Burstable, Service Type, City, Country, CDR, Indicator (In/Out). The timespans available are Past 24 hours, Past 7 days and for Past Month.

- The traffic graph below has two services selected by default and provide the utilization graphs in percentage.
- Select/deselect services in Service List to view in the traffic graph.
- Select from Average or Max Utilization views in TopN Views dropdown to view the Average or Maximum utilization views respectively.
- Use the TopN Views dropdown to switch between Average and Max Utilization views.

Color coding for Utilization

Utilization >= 80%

Utilization < 80%

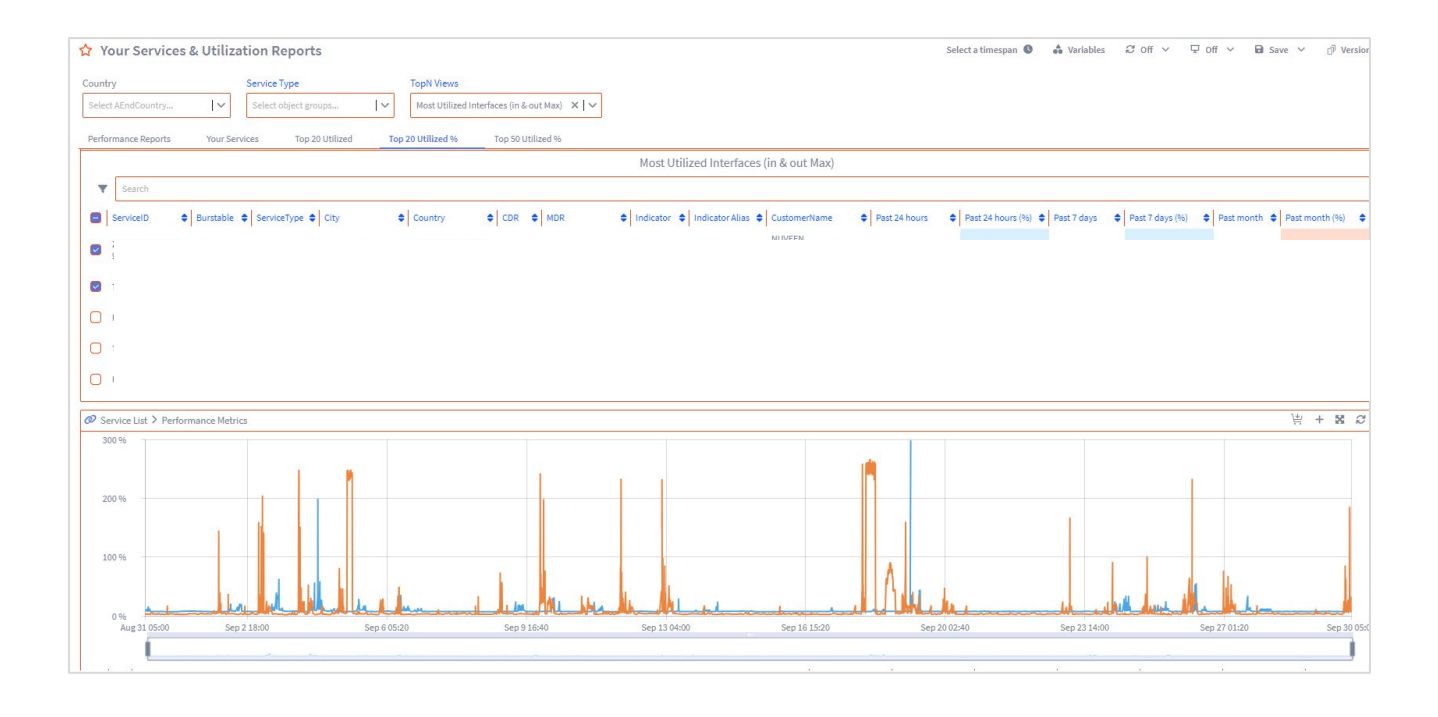

#### E. The Top 50 Utilized %

Lists out the customer's top 50 services based on percentage utilization along with interface details like Burstable, Service type, City, Country, CDR, Indicator (In/Out). The timespans available are past 24 hours, past 7 days and for past month.

- The traffic graph below has two services selected by default and provide the utilization graphs in percentage.
- Select/deselect services in Service List to view in the traffic graph.
- Select from Average or Max Utilization views in TopN Views dropdown to view the Average or Maximum utilization views respectively.
- Use the TopN Views dropdown to switch between Average and Max Utilization views.

Color coding for Utilization

Utilization >= 80%

Utilization < 80%

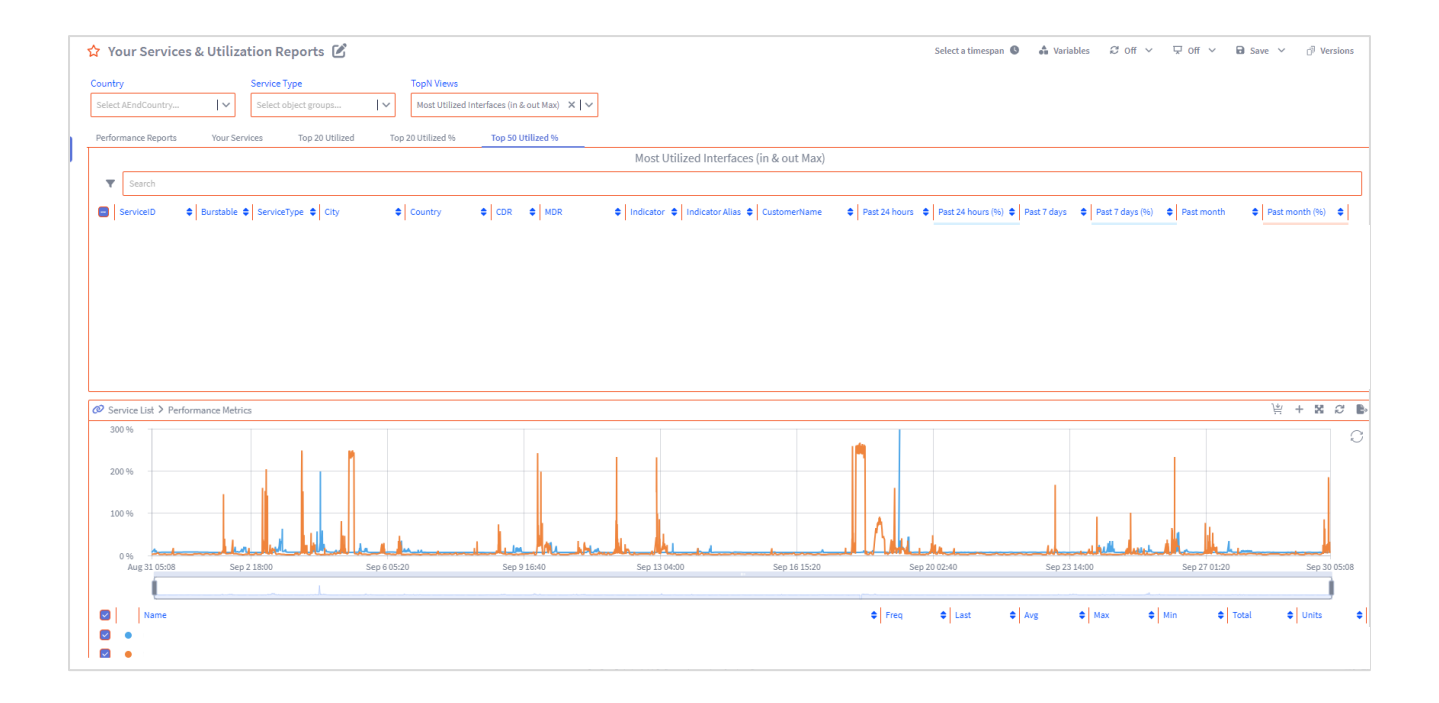

### 4

# Applying filters on landing page

The landing page offers different filters that can be used to examine and sort the reports on utilization and services.

- Please note to clear all the filters to view the performance reports
- Country and Service Type filters are applicable on 'Your Services' only.
- Use the TopN Views dropdown to switch between Average and Max Utilization in Top N Utilization windows (20 and 50)

| 7          | 🟠 Your Services & Utiliza                                   | ation Reports                     |                       |                               | _                        | Select a timespan | 🖨 Variables | ₽ off ∨ | ⊽ off ∨ | 🖬 Save as 🗸 | dî Ve | ersions |
|------------|-------------------------------------------------------------|-----------------------------------|-----------------------|-------------------------------|--------------------------|-------------------|-------------|---------|---------|-------------|-------|---------|
|            | Country Select AEndCountry                                  | Service Type Select object groups | Select views          | I~                            |                          |                   |             |         |         |             |       |         |
| ərts<br>TT | Performance Reports Your Se                                 | ervices Top 20 Utilized           | Top 20 Utilized %     | Top 50 Utilized %             |                          |                   |             |         |         |             |       |         |
|            | Services                                                    |                                   |                       |                               |                          |                   |             |         |         | ₩ 5         | 80    | в.      |
|            | Service-Sub<br>Service-GD<br>Service-IP/PN<br>Service-IP/PN |                                   |                       |                               |                          |                   |             |         |         |             |       | ¢       |
|            |                                                             |                                   |                       |                               |                          |                   |             |         |         | 岸           | 18 A  | 3       |
|            | Global Perf                                                 | formance Reports                  |                       |                               |                          |                   |             |         |         |             |       |         |
| rt.        | <u>Click here</u> to find out more ab                       | out network and performa          | nce reports with deta | ils about your reports and of | ther available features. |                   |             |         |         |             |       |         |
| 崖          | Find out more about our prod                                | lucts & services <u>here</u> .    |                       |                               |                          |                   |             |         |         |             |       |         |

#### I. Country

Use the 'Country' filter to view 'Your Services' based on a location. This dropdown lists out the countries based on the available services.

|   | •   | elstra         | ☆ Your Services & Utiliza | tion Reports            |          |                         |                      |                         |             |
|---|-----|----------------|---------------------------|-------------------------|----------|-------------------------|----------------------|-------------------------|-------------|
|   |     |                | Country                   | Service Type TopN Views |          |                         |                      |                         |             |
|   |     |                | Select AEndCountry 🗸      | Select object groups    | Г∨ М     | ost Utilized Interfaces | (in & out Max) 🗙 🗸 🗸 |                         |             |
|   | +   | Create         | AUSTRALIA (AUS)           |                         |          |                         |                      |                         |             |
|   | ala | Reports        | – AUSTRIA (AUT)           | ices Top 20 Utilized    | 10p 20 U | tilized % Top           | 50 Utilized %        |                         |             |
| Ľ | _   |                | BANGLADESH (BGD)          |                         |          |                         |                      |                         |             |
|   |     | Devices        | BELGIUM (BEL)             |                         |          |                         |                      |                         |             |
|   | Ø   | Maps           | BRAZIL (BRA)              |                         |          |                         |                      |                         |             |
|   | -   |                | CANADA (CAN)              | ServiceType             | ¢ City   |                         | Country              |                         | <b>\$</b> a |
|   |     | Instant Graphs | CZECH REPUBLIC (CZE)      | EPL                     | AUC      | KLAND (AUC)             | NEW ZEA              | ALAND (NZL)             | · · · ·     |
|   | ¢.  | Configure 🗸    | DENMARK (DNK)             | EPL                     | AUC      | KLAND (AUC)             | NEW ZEA              | ALAND (NZL)             | -           |
|   |     | configure +    | EGYPT (EGY)               | EPL                     | -        |                         | -                    |                         | -           |
| 1 |     | Administer 🗸 🗸 | FINLAND (FIN)             | EPL                     | -        |                         | -                    |                         | -           |
|   |     |                | FRANCE (FRA)              | EPL                     | CHI      | CAGO (CHI)              | UNITED               | STATES OF AMERICA (USA) | -           |
|   |     |                | GERMANY (DEU)             | EPL                     | CHI      | CAGO (CHI)              | UNITED               | STATES OF AMERICA (USA) | -           |
|   |     |                | CHI HKG EPLX 9783122      | EPL                     | AUF      | ORA (AUR)               | UNITED               | STATES OF AMERICA (USA) | -           |
|   |     |                | CHI SNC EDI V 0108180     | EPL                     | CHI      | CAGO (CHI)              | UNITED               | STATES OF AMERICA (USA) | -           |
|   |     |                |                           |                         |          |                         |                      |                         |             |
|   |     |                |                           |                         |          |                         |                      |                         |             |
|   |     |                |                           |                         |          |                         |                      |                         |             |
|   |     |                |                           |                         |          |                         |                      |                         |             |
|   |     |                |                           |                         |          |                         |                      |                         |             |
|   |     |                |                           |                         |          |                         |                      |                         |             |

The image below shows the 'Your Services' tab filtered out based on country JAPAN(JPN). The users can also see the specific city under the selected country.

| ☆ Your Services     | Your Services & Utilization Reports |                   |            |                                 |              |  |       |  |
|---------------------|-------------------------------------|-------------------|------------|---------------------------------|--------------|--|-------|--|
| Country             | Serv                                | ісе Туре          | TopN       | N Views                         |              |  |       |  |
| JAPAN (JPN) ×       | × V Sel                             | ect object groups | ► Mos      | st Utilized Interfaces (in & ou | t Max) 🗙 🗸 🗸 |  |       |  |
| Performance Reports | Your Services                       | Top 20 Utilized   | Top 20 Uti | ilized % Top 50 Utili           | zed %        |  |       |  |
| Service List        |                                     |                   |            |                                 |              |  |       |  |
| GID                 |                                     |                   |            |                                 |              |  |       |  |
| Service ID          |                                     | ServiceType       | ¢ City     |                                 | Country      |  | ¢ CDR |  |
|                     |                                     |                   |            |                                 |              |  |       |  |
|                     |                                     |                   |            |                                 |              |  |       |  |
|                     |                                     |                   |            |                                 |              |  |       |  |
|                     |                                     |                   |            |                                 |              |  |       |  |
|                     |                                     |                   |            |                                 |              |  |       |  |
|                     |                                     |                   |            |                                 |              |  |       |  |
|                     |                                     |                   |            |                                 |              |  |       |  |
|                     |                                     |                   |            |                                 |              |  |       |  |
|                     |                                     |                   |            |                                 |              |  |       |  |
|                     |                                     |                   |            |                                 |              |  |       |  |
| Tour Services       |                                     |                   |            |                                 |              |  |       |  |

### II. Service Type

Use this filter to view 'Your services' based on a product line/ service type.

| Your Services & Uti     | ilization Reports           |                       |                             |     | Select a timespan |
|-------------------------|-----------------------------|-----------------------|-----------------------------|-----|-------------------|
| Country                 | Service Type                | TopN Views            |                             |     |                   |
| Select AEndCountry      | V IPT X >                   | Most Utilized Interfa | ices (in & out Max) 🛛 🗙 🖌 🗸 |     |                   |
| Performance Reports You | ar Services Top 20 Utilized | Top 20 Utilized %     | Top 50 Utilized %           |     |                   |
| Service List            |                             |                       |                             |     |                   |
| Y Search                |                             |                       |                             |     |                   |
| Service ID              | ServiceType                 | ¢ City                | Country                     | CDR | ♦ MDR             |
|                         |                             |                       |                             |     |                   |
|                         |                             |                       |                             |     |                   |
|                         |                             |                       |                             |     |                   |
|                         |                             |                       |                             |     |                   |
|                         |                             |                       |                             |     |                   |
|                         |                             |                       |                             |     |                   |
|                         |                             |                       |                             |     |                   |
|                         |                             |                       |                             |     |                   |
|                         |                             |                       |                             |     |                   |
|                         |                             |                       |                             |     |                   |
|                         |                             |                       |                             |     |                   |
|                         |                             |                       |                             |     |                   |
| Your Services           |                             |                       |                             |     |                   |
| Your Services           |                             |                       |                             |     |                   |

The below image shows the 'Your Services' tab filtered out based on the applied country and the service type filter.

| ☆ Yo    | ☆ Your Services & Utilization Reports Select a timespan € |                  |                   |        |                                                        |       |              |
|---------|-----------------------------------------------------------|------------------|-------------------|--------|--------------------------------------------------------|-------|--------------|
| Country | ED KINGDOM (GBR) × HONG                                   | Kong (HKG) × × V | Service Type      | × V    | TopN Views Most Utilized Interfaces (in & out Max) × N | ~     |              |
| Perform | nance Reports Your Se                                     | Top 20 Utilized  | Top 20 Utilized % | Top 50 | Utilized %                                             |       |              |
| Service | List                                                      |                  |                   |        |                                                        |       |              |
| Ŧ       | Search                                                    |                  |                   |        |                                                        |       |              |
| Service | e ID                                                      | ServiceType      | ¢ City            |        | Country                                                | ♦ CDR | <b>♦</b> MDR |
|         |                                                           |                  |                   |        |                                                        |       |              |
|         |                                                           |                  |                   |        |                                                        |       |              |
|         |                                                           |                  |                   |        |                                                        |       |              |
|         |                                                           |                  |                   |        |                                                        |       |              |
|         |                                                           |                  |                   |        |                                                        |       |              |
|         |                                                           |                  |                   |        |                                                        |       |              |
|         |                                                           |                  |                   |        |                                                        |       |              |
|         |                                                           |                  |                   |        |                                                        |       |              |
|         |                                                           |                  |                   |        |                                                        |       |              |

### III. TopN Views

To view the TopN utilization reports based on Average or Max Utilization views.

By default, Most Utilized In/Out (Avg) view will be displayed.

| ☆ Your Services & U   | tilization Reports            |                                                         | Select a timespan 🕲 🎄 Variables 🕫 Off                                                          |
|-----------------------|-------------------------------|---------------------------------------------------------|------------------------------------------------------------------------------------------------|
| Country               | Service Type                  | TopN Views                                              |                                                                                                |
| Select AEndCountry    | ✓ Select object groups ✓      | Most Utilized Interfaces (in & out Max) 🛛 🗙 🗸 🗸         |                                                                                                |
| Performance Reports Y | Your Services Top 20 Utilized | сизтом views<br>Most Utilized Interfaces (in & out Avg) |                                                                                                |
| Service List          |                               | Most Utilized Interfaces (in & out Max)                 |                                                                                                |
|                       |                               |                                                         | Most Utilized Interfaces (in & out Max)                                                        |
| Search                |                               |                                                         |                                                                                                |
| ServiceID 💠 Bur       | stable 💠 ServiceType 💠 City   | ♦ Country                                               | ♦ Indicator ♦ Indicator Alias ♦ CustomerName Past 24 hours ♦ Past 24 hours (%) ♦ Past 7 days ♦ |
|                       |                               |                                                         |                                                                                                |
|                       |                               |                                                         |                                                                                                |
| 0                     |                               |                                                         |                                                                                                |
| 0                     |                               |                                                         |                                                                                                |
| 0                     |                               |                                                         |                                                                                                |
|                       |                               |                                                         |                                                                                                |

### The Report name and Indicator Alias column is updated based on the TopN view selected

| ☆ Your Services & Utiliz        | ation Reports                     |                                                             | -                                            | Select a timespan 🔇 💧             | Variables 2 Off 🗸 🐺     | Off 🗸 🖬 Save 🗸     |
|---------------------------------|-----------------------------------|-------------------------------------------------------------|----------------------------------------------|-----------------------------------|-------------------------|--------------------|
| Country Select AEndCountry      | Service Type Select object groups | TopN Views<br>Most Utilized Interfaces (in & out Max) 🗙 🗸 🗸 |                                              |                                   |                         |                    |
| Performance Reports Your Se     | rvices Top 20 Utilized T          | op 20 Utilized % Top 50 Utilized %                          | -                                            |                                   |                         |                    |
| Service List                    |                                   |                                                             |                                              |                                   |                         | <u>j</u>           |
|                                 |                                   |                                                             | Most Utilized Interfaces (in & out Max)      |                                   |                         |                    |
| ▼ Search                        |                                   |                                                             |                                              |                                   |                         |                    |
| ServiceID 💠 Burstable           | ServiceType City                  |                                                             | ♦ Indicator ♦ Indicator Alias ♦ CustomerName | Past 24 hours 🔶 Past 24 hours (%) | Past 7 days 	Past 7 day | /s (%) 🗘 Past mont |
| 0                               |                                   |                                                             |                                              |                                   |                         |                    |
| 0                               |                                   |                                                             |                                              |                                   |                         |                    |
| 0                               |                                   |                                                             |                                              |                                   |                         |                    |
| 0                               |                                   |                                                             |                                              |                                   |                         |                    |
| 0                               |                                   |                                                             |                                              |                                   |                         |                    |
| Service List > Performance Meth | ins                               |                                                             |                                              |                                   |                         | è                  |
|                                 | * 560                             |                                                             |                                              |                                   |                         | -                  |

# 5 Changing the time zone and duration

Your reports are available in all major international time zones. By default, they are set to UTC, however, the time zone and time duration can be changed as shown below.

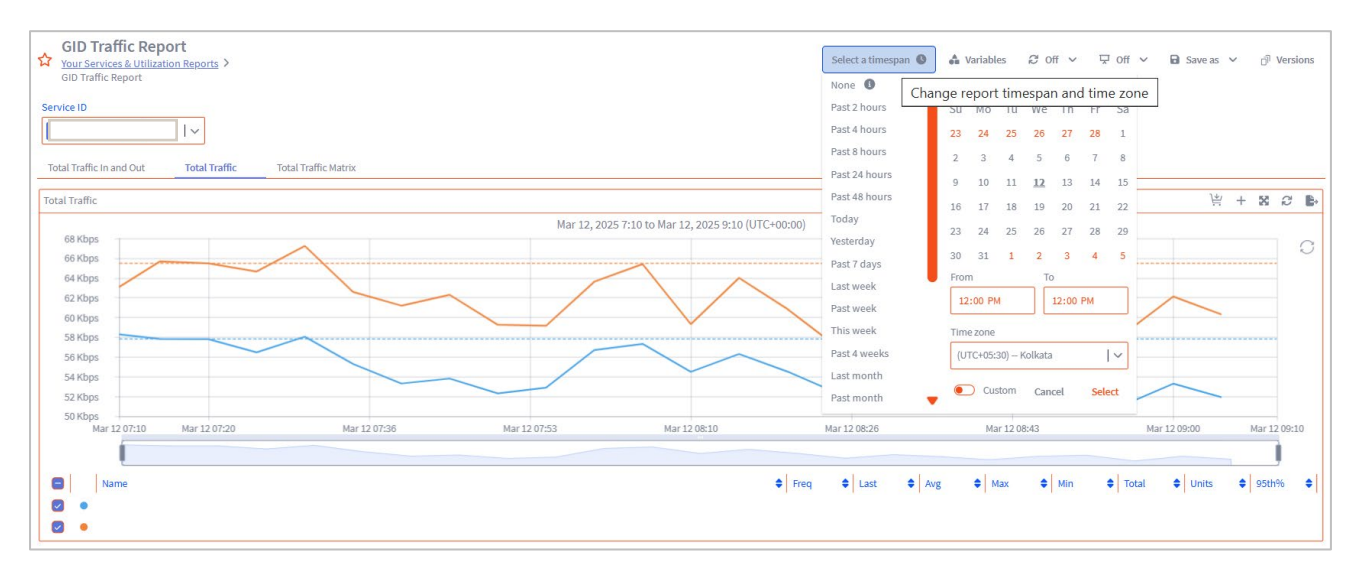

### 6 Auto refresh dashboard

By default, the dashboard is updated only when the sub-report is opened. If you need to monitor real-time performance data, you can specify how often to refresh the data in this dashboard.

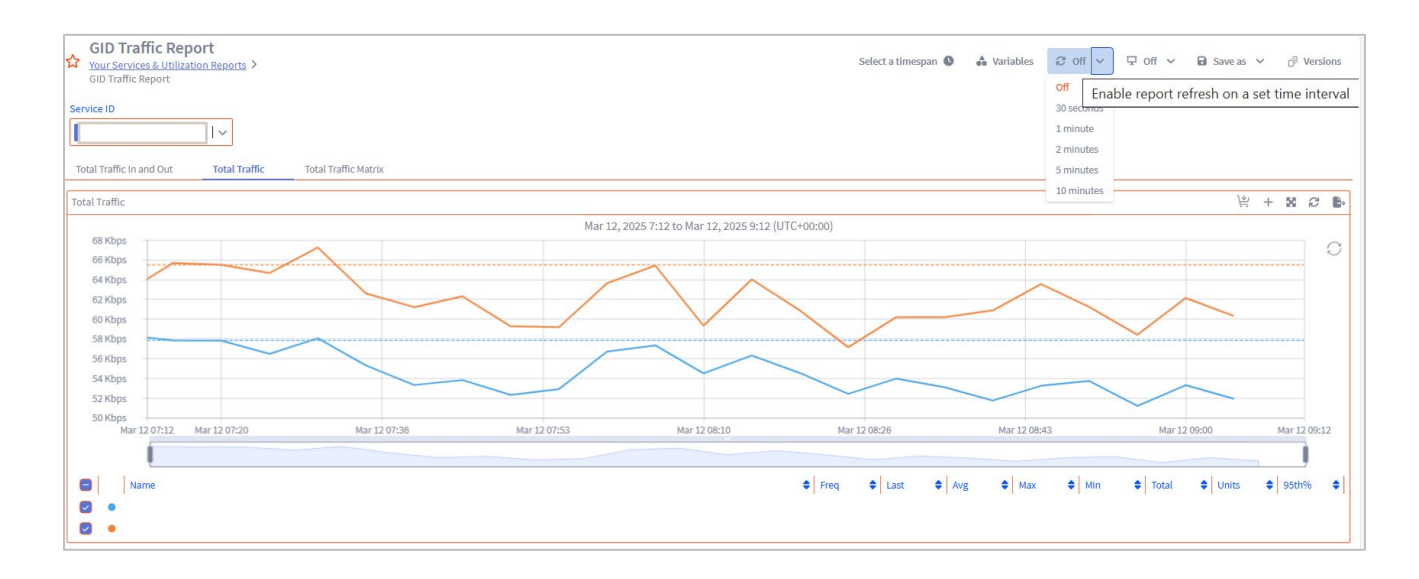

# 7 Auto-rotate all your sub-reports

You can configure the reports page to switch from one sub-report to another, so that you can view different aspects of your network's performance in turn. To auto rotate these reports, click **Save** after choosing the pre-selected time interval and the page will continuously cycle from the first to the final sub-report in the list.

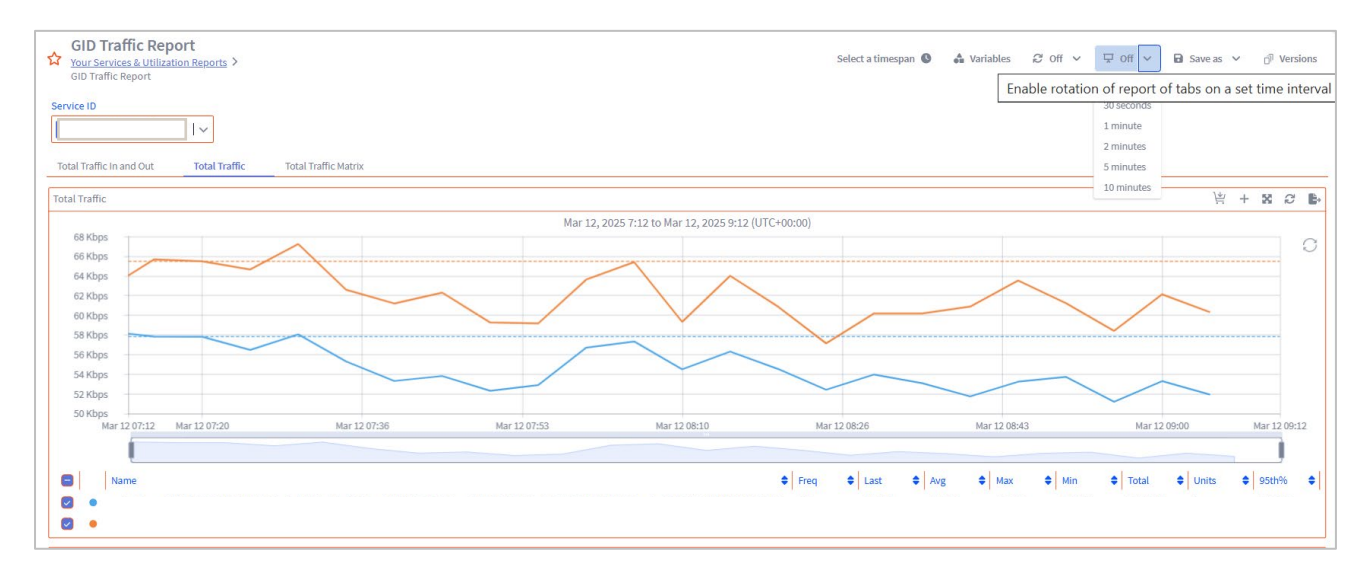

# 8 Exporting your report to pdf

Reports can be exported to PDF in landscape or portrait orientation as shown below.

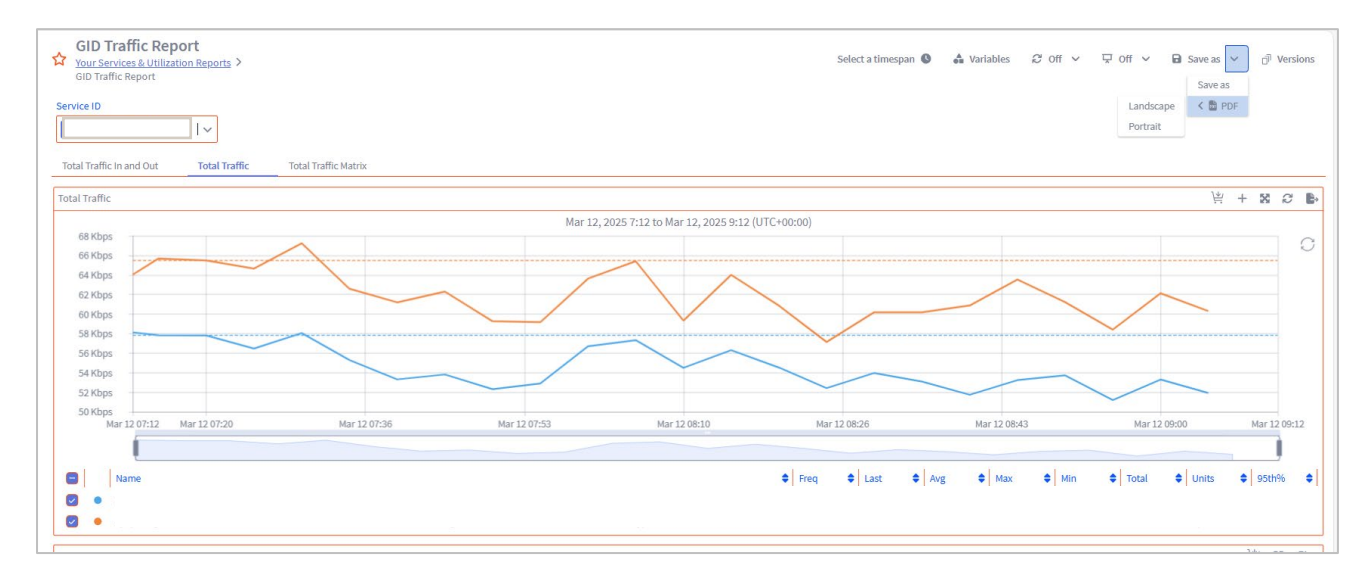

# 9 Saving a copy of your report

To save a report copy, click on "**save as**". For example, you can save a report with time as the last 24 hours in the HKT time zone. The original report will also remain. Please note that any update to the original report by an admin will not be reflected in the saved copy of the report.

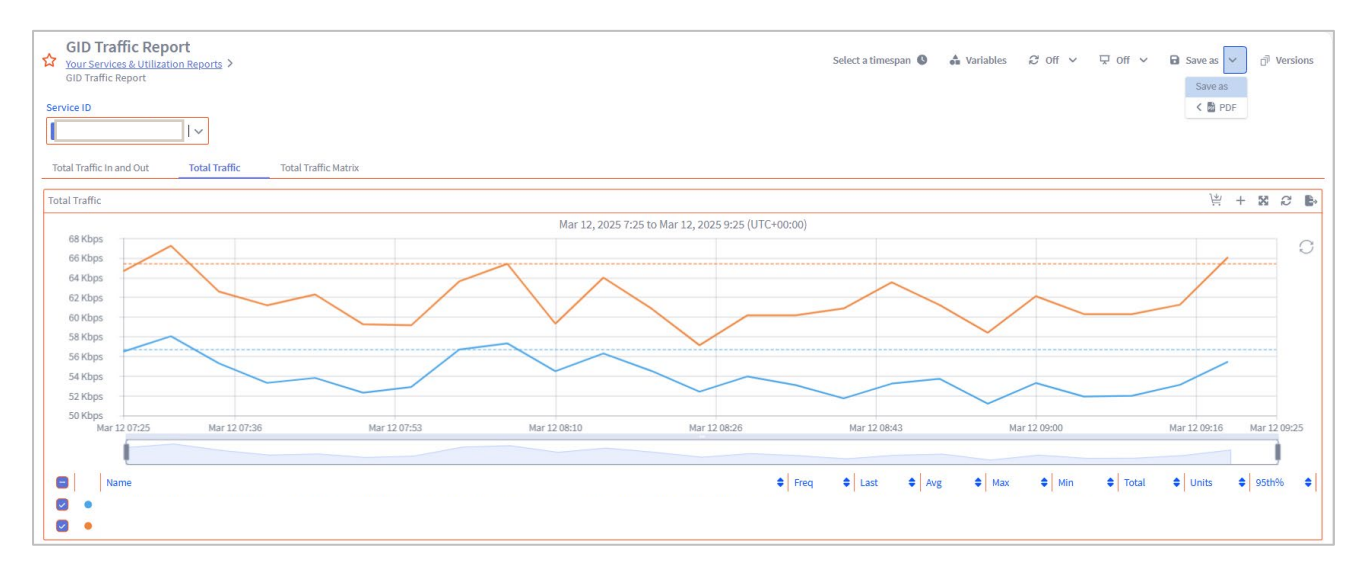

| GID Traffic Report                                                                                                    |                                         | Select a timespan 🌒 🔺 Variables 🖉 Off 🗸 🖵                                                                                                    | Off 🗸 🚺 😽 🖓 Versions                                                                                                    |
|----------------------------------------------------------------------------------------------------|-----------------------------------------|----------------------------------------------------------------------------------------------------|----------------------------------------------------------------------------------------------------|
| Service ID                                                                                                    |                                         |                                                                                                    |                                                                                                    |
| Total Traffic in and Out Total Traffic Total Traffic Matrix                                                                                                    |                                         |                                                                                                    |                                                                                                    |
| Total Traffic                                                                                                    |                                         |                                                                                                    | ¥ + x ≎ b                                                                                                    |
| 68 Kbps<br>66 Kbps<br>64 Kbps<br>64 Kbps<br>62 Kbps<br>58 Kbps<br>58 Kbps<br>54 Kbps<br>54 Kbps<br>54 Kbps<br>54 Kbps<br>54 Kbps<br>54 Kbps<br>54 Kbps<br>54 Kbps<br>54 Kbps<br>54 Kbps<br>54 Kbps<br>55 Kbps<br>55 Kbps<br>56 Kbps<br>57 Kbps<br>57 Kbps<br>57 Kbps<br>57 Kbps<br>58 Kbps<br>58 | Save Report As                          |                                                                                                    |                                                                                                    |
| 50 Kbps<br>Mar 12 07:25 Mar 12 07:36 Mar 12 07:53                                                                                                    | User Access                             | Mar 12 08:43 Mar 12 09:00                                                                                                    |                                                                                                    |
|                                                                                                    | Private                                 | /                                                                                                    |                                                                                                    |
| Hame           Image: State of the state of the state of the                                                                                                    | Read Only Mark as template  Cancel Save | Freq         Φ         Last         Φ         Avg         Φ         Max         Φ         Min         Φ           300s         55,47%         53,92%         58,05%         51,19%         51,19%         51,05%         51,19%         51,55%         57,14% | Total         Quits         Quits         Sthes         Distance           371.93M         bps         56.69K         424.79M         bps         65.40K |
| Notes                                                                                                    |                                         |                                                                                                    | ¥ X C                                                                                                    |
|                                                                                                    |                                         |                                                                                                    |                                                                                                    |

# 10 Emailing a copy of your report and scheduled reporting

Reports can be scheduled to run regularly and be emailed to the user in PDF format. Multiple reports can be sent periodically to selected recipients within the same email at a fixed frequency.

### Steps to schedule a report:

- 1. Click on Reports.
- 2. Select the Report which needs to be scheduled.
- 3. Click on scheduling.
- 4. Enable "Email delivery" and input your recipient email ID. Multiple email IDs can be provided and separated by ",".
- 5. Click on Save.
- 6. All your scheduled reports will be available under the "Scheduled Reports" folder.
- The email with the report attached will come via <u>telstra-connect-networkreports@team.telstra.com</u>
   Permissions can be set on your report to control access if the same is in private mode or public mode.

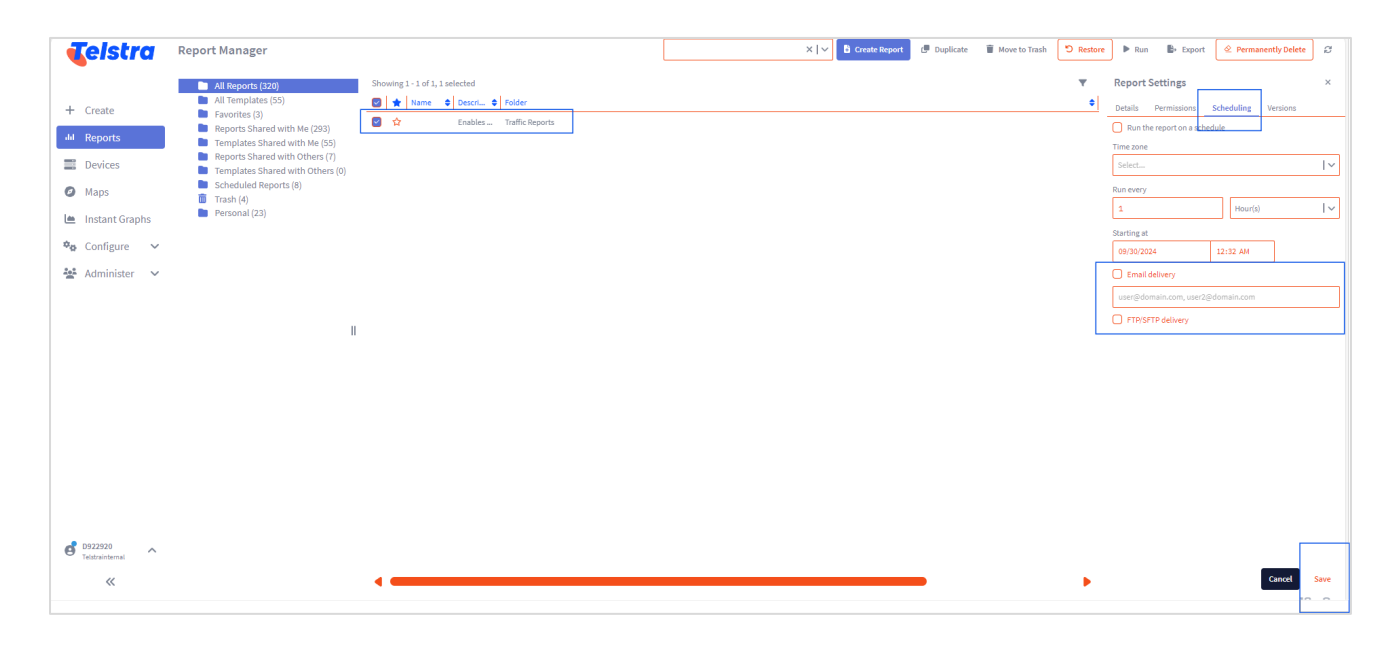

# 11 Marking your favorite report for fast access

Mark your favorite report to get faster access to those reports. Click on the star against the report name to mark the report as a favorite.

All your favorite reports will be available under the "Favorites" folder.

| <b>T</b> elstra                                                                                 | Report Manager                                                                                                    |                                                                                                    | Search repo |
|-------------------------------------------------------------------------------------------------|----------------------------------------------------------------------------------------------------|----------------------------------------------------------------------------------------------------|-------------|
| <ul> <li>+ Create</li> <li>Instant Graphs</li> <li>♦ Configure</li> <li>♦ Administer</li> </ul> | <ul> <li>All Reports (320)</li> <li>All Templates (55)</li> <li>Favorites (3)</li> <li>Reports Shared with Me (293)</li> <li>Templates Shared with Others (7)</li> <li>Templates Shared with Others (0)</li> <li>Scheduled Reports (8)</li> <li>Trash (4)</li> <li>Personal (23)</li> </ul> | Showing 1 - 50 of 320         ★       Name         ☆       !! Telstra Internal PROD !!         ☆       -Service List and Reports         ☆       -Service List and Reports Copy | ♦ Des       |

# 12 Switching from one customer to another customer

Your Telstra services might be available under different account IDs owing to different entity structures or other reasons; however, your current application provides the option to access all of them under a single login.

Steps to change the customer view are set out below and all available customers mapped against your Telstra Connect login will be shown here.

Note: This option will not be enabled if only a single customer id is mapped against your email.

- a. Click on the login email ID as shown in the below snapshot.
- b. Click on "Change Tenant".
- c. Select the available Tenant and click on Switch.

| <b>T</b> elstra       | Report Manager                                                                               |                                 | Search reports                                        | reate Report 🛛 🗗 Duplicate 📄 Move to Trash | රී Restore 🕨 Run 🚦 |
|-----------------------|----------------------------------------------------------------------------------------------|---------------------------------|-------------------------------------------------------|--------------------------------------------|--------------------|
|                       | All Reports (320) All Templates (55)                                                         | Showing 1 - 50 of 320           | Description                                           | ≜ Folder                                   | Dwner              |
| + Create              | Favorites (0)                                                                                | C 😭 II Telstra Internal PROD II | •                                                     | Personal                                   | DI-Admin           |
| dil Reports           | <ul> <li>Reports Shared with Me (293)</li> <li>Templates Shared with Me (55)</li> </ul>      | Service List and Reports        | Provides the details for all your services for the se | elected customer ID/Tenant Personal        | DI-Admin           |
| Devices               | <ul> <li>Reports Shared with Others (7)</li> <li>Templates Shared with Others (0)</li> </ul> | -Service List and Reports Copy  | Provides the details for all your services for the se | elected customer ID/Tenant Personal        | Vrinda Pulaka:     |
| Maps                  | <ul> <li>Scheduled Reports (8)</li> <li>Trash (4)</li> </ul>                                 |                                 |                                                       |                                            |                    |
| 🗎 Instant Graphs      | Personal (23)                                                                                |                                 |                                                       |                                            |                    |
| 🍫 Configure 🗸         |                                                                                              |                                 |                                                       |                                            |                    |
| 😫 Administer 🗸 🗸      |                                                                                              |                                 |                                                       |                                            |                    |
|                       |                                                                                              |                                 |                                                       |                                            |                    |
|                       | Ш                                                                                            |                                 |                                                       |                                            |                    |
|                       |                                                                                              |                                 |                                                       |                                            |                    |
|                       |                                                                                              |                                 |                                                       |                                            |                    |
|                       |                                                                                              |                                 |                                                       |                                            |                    |
| Change Theme          |                                                                                              |                                 |                                                       |                                            |                    |
| Change Tenant         |                                                                                              |                                 |                                                       |                                            |                    |
| What's New? •         |                                                                                              |                                 |                                                       |                                            |                    |
| User Guide<br>Credits |                                                                                              |                                 |                                                       |                                            |                    |
| Logout                |                                                                                              |                                 |                                                       |                                            |                    |
| D922920 A             |                                                                                              |                                 |                                                       |                                            |                    |
| «                     |                                                                                              |                                 |                                                       |                                            |                    |

# 13 Changing the theme of your reports

Users can modify the theme of the reports available to them. At this moment we provide four reporting themes which are the **Telstra Theme Sand** (default), **Telstra Theme White**, **Telstra Light** and **Telstra Dark** theme (with darker background).

To change your default theme:

- a. Click on your login name
- b. Select "Change Theme"
- c. Select from one of the available themes and click "OK"

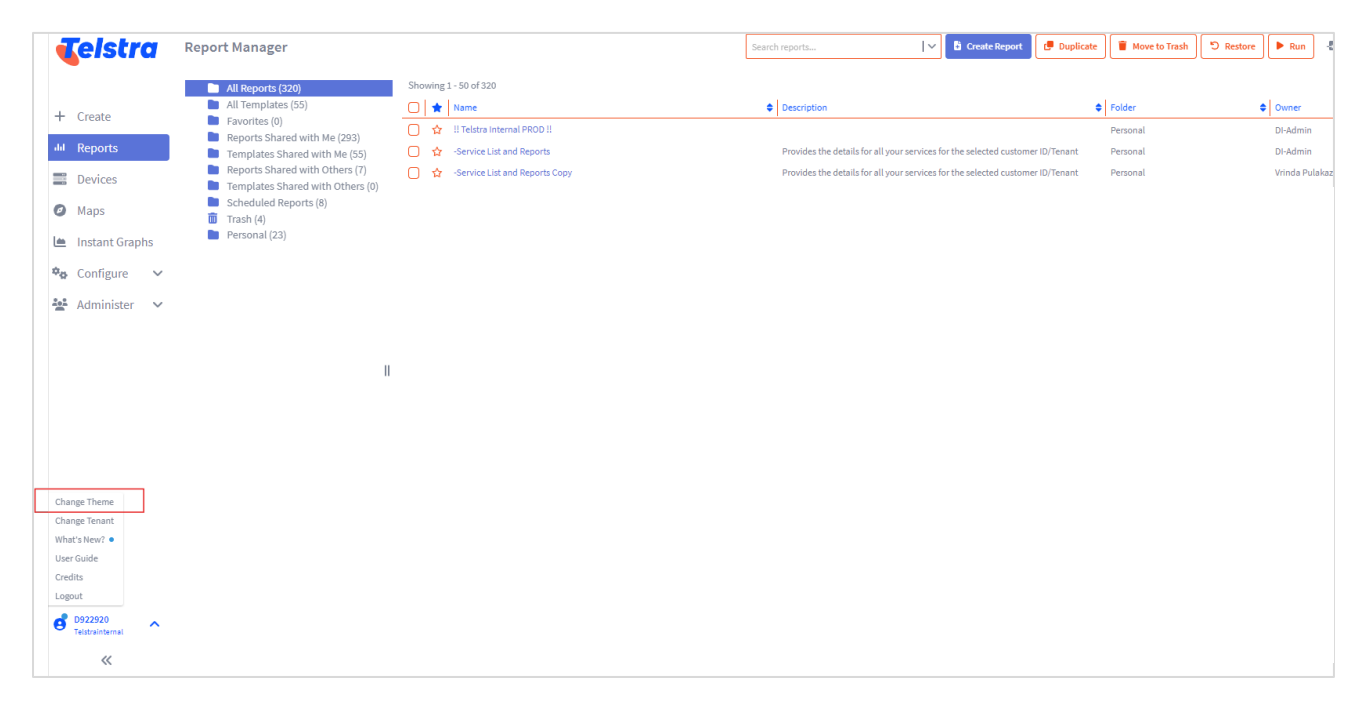

| 06-40         | Sen 5.01-33  |                    | Sen 10 20:26        |
|---------------|--------------|--------------------|---------------------|
| Switch Theme  |              |                    | ×                   |
|               |              |                    |                     |
|               |              |                    |                     |
|               |              |                    |                     |
|               |              | _                  |                     |
|               |              |                    |                     |
|               |              |                    |                     |
| Telstra Light | Telstra Dark | Telstra Theme Sand | Telstra Theme White |
|               |              |                    | ок                  |

# 14 Overview of your reports

### A. IPVPN reports

| SN | Performance report      | Details                                                                                                    | Report snapshot |
|----|-------------------------|----------------------------------------------------------------------------------------------------|-----------------|
| 1  | IPVPN Traffic<br>Report | The report enables users<br>to monitor their traffic<br>utilization of subscribed<br>IPVPN services across<br>the desired timespan. The<br>report displays real-time<br>traffic utilization, total<br>traffic graphs as well as<br>inbound and outbound<br>traffic across time. |                 |

### B. EPL Reports

| SN | Performance report         | Details                                                                                                    | Report snapshot |
|----|----------------------------|----------------------------------------------------------------------------------------------------|-----------------|
| 1  | EPL EEA Report             | The report enables users<br>to monitor their traffic<br>utilization of subscribed<br>VPLS services across the<br>desired timespan. The<br>report displays real-time<br>traffic utilization, total traffic<br>graphs as well as inbound<br>and outbound traffic across<br>time. |                 |
| 2  | EPL Point to<br>Point      | This report enables the<br>customer to view the traffic<br>flow and port usage<br>between the two end<br>nodes in a Point-to-Point<br>link/interface.                                                                                                    |                 |
| 3  | EPL Point to<br>Multipoint | This report enables the<br>customer to view the traffic<br>flow and port usage<br>between the two end<br>nodes in a Point-to-<br>Multipoint link/interface<br>where a single central<br>location connects to<br>multiple locations.                                            |                 |

### C. EVPL/VPLS reports

| SN | Performance report          | Details                                                                                                    | Report snapshot |
|----|-----------------------------|----------------------------------------------------------------------------------------------------|-----------------|
| 1  | EVPL/VPLS<br>Traffic Report | The report enables users<br>to monitor their traffic<br>utilization of subscribed<br>EVPL services across the<br>desired timespan, the<br>report displays real-time<br>traffic utilization, total traffic<br>graphs as well as inbound<br>and outbound traffic<br>across time.                                                                |                 |
| 2  | EVPL/VPLS EEA<br>Report     | An all-in-one report<br>showing a combination of<br>traffic flow and circuit<br>performance indicators.<br>Enables the customer to<br>see how much traffic is<br>put on the link and how the<br>traffic performing from<br>local NID (from one end) to<br>remote NID (to the other<br>end), as well as how well<br>the circuit is performing. |                 |

### D. GID/IP Transit (IPT) reports

| SN | Performance report              | Details                                                                                                    | Report snapshot |
|----|---------------------------------|----------------------------------------------------------------------------------------------------|-----------------|
| 1  | GID/IPT Traffic<br>Report       | The report enables the<br>user to view the egress<br>and ingress traffic for the<br>GID service and utilization<br>of the IPT service.                                                                                          |                 |
| 2  | IPT Burstable<br>Traffic Report | This report enables<br>customers to view the<br>total Ingress and Egress<br>traffic against the<br>Accumulated Committed<br>Data Rate and assess the<br>burstable bandwidth<br>utilization for<br>the period specified.         |                 |
| 3  | IPT China<br>metering report    | This report allows<br>China Metering enabled<br>customers to view the<br>Max/Average Inbound<br>and Outbound traffic from<br>China Telecom and China<br>Unicom to Customer and<br>from Customer to China<br>Telecom and Unicom. |                 |

### E. ICBS reports

| SN | Performance report | Details                                                                                                    | Report snapshot                                                                                                    |
|----|--------------------|----------------------------------------------------------------------------------------------------|----------------------------------------------------------------------------------------------------|
| 1  | ICBS EEA<br>Report | An all-in-one report<br>showing a combination of<br>traffic flow and circuit<br>performance indicators.<br>Enables the customer to<br>see how much traffic is on<br>the link and how the traffic<br>is performing from local<br>NID (from one end) to<br>remote NID (to the other<br>end), as well as how well<br>the circuit is performing. | Image: Source of the source of the source |

### F. GMNS reports

| SN | Performance report                   | Details                                                                                                    | Report snapshot |
|----|--------------------------------------|----------------------------------------------------------------------------------------------------|-----------------|
| 1  | GMNS CPE<br>Health                   | This report shows the<br>performance of the CPE<br>equipment, enabling users<br>to understand the<br>device performance as an<br>input to performance and<br>capacity management.                                                                                                    |                 |
| 2  | GMNS CPE<br>Performance              | This report provides the<br>basic network<br>performance<br>parameters and helps<br>determine whether the<br>network is behaving<br>properly and hence can be<br>used for performance<br>management and network<br>planning. This report<br>provides the basic<br>performance parameters<br>of<br>a CPE through a brief<br>dashboard view, showing<br>interface traffic, packets,<br>and discards & errors. |                 |
| 3  | GMNS Service<br>Level<br>Performance | This report provides the<br>basic service level<br>performance parameters<br>of a CPE through a<br>dashboard view, showing<br>the delivered GMNS<br>Service Level performance<br>in the last month such as<br>Availability, Latency, Jitter<br>& Packet Loss Ratio. The<br>report helps determine                                                                                                    |                 |

|   |                                         | whether the network is<br>behaving properly and<br>hence can be used for<br>performance management<br>and planning.                                                                                                    |                                                                                                    |
|---|-----------------------------------------|----------------------------------------------------------------------------------------------------|----------------------------------------------------------------------------------------------------|
| 4 | GMNS 90 Days<br>Trending<br>Analysis    | The report uses data<br>collected over the previous<br>30 days and projects a<br>linear trend 60 days into<br>the future. The portal<br>displays the report<br>showing the trends over<br>the last 3 months for:<br>• CPE Health<br>• Interface Traffic<br>• IP SLA Jitter<br>• IP SLA Packet<br>Loss                                                  | endel for a line of the second barrier and the second barrier a line of the second barrier a line of the second                                                                                                    |
| 5 | GMNS Top<br>Application<br>Usage        | The report enables<br>customers to see the top<br>application in the past<br>month. This report uses<br>data from a single<br>customer router.<br>The customer can<br>visualize which<br>applications are<br>consuming the most<br>network resources,<br>enabling them to<br>investigate performance<br>issues related to their use<br>of the network. |                                                                                                    |
| 6 | GMNS Top<br>Clients for<br>Applications | The report enables<br>customers to see the top<br>clients for applications in<br>the past month. This<br>report uses data from a<br>single customer router.                                                                                                    |                                                                                                    |
| 7 | GMNS LAN Port<br>Summary                | This report gives a<br>summarized view of the<br>Administrative status<br>(Enabled/Disabled) and<br>Operational status<br>(Up/Down) of all Ports and<br>LAN interfaces associated<br>with the GMNS devices<br>details about your GMNS<br>LAN Ports.                                                                                                    | Materia         Normal         Normal                                                                                                    |
| 8 | GMNS Site<br>Details                    | The report allows<br>customers to view their<br>site and site information.<br>The report is non service-<br>based and can be                                                                                                    | Image: Second Second |

|    |                                                   | assessed by clicking on the customer's name on your report landing page.                                                                                                    |                                                                                                    |
|----|---------------------------------------------------|----------------------------------------------------------------------------------------------------|----------------------------------------------------------------------------------------------------|
| 9  | GMNS VLAN<br>Reports                              | This report provides the<br>user with a list of VLAN IDs<br>on each interface of a<br>VLAN-supported device or<br>a list of interfaces in each<br>VLAN ID.                                                                                                    | State         State           Pro-         State           State         State           State                                                                                                    |
| 10 | GMNS Power<br>Over Ethernet                       | This report enables the<br>customer to compare<br>various standard PoE<br>parameters – Power<br>available, Power allocated,<br>and Power consumed<br>against PSE<br>(Power supply over<br>Ethernet) ports in<br>Kilowatts.                                                              |                                                                                                    |
| 11 | GMNS WAN<br>Compression<br>Summary                | This report enables<br>customers to have a view<br>of the total Outbound data<br>and what percentage of the<br>total Outbound data was<br>compressed within the<br>specified period. This also<br>enables the users to find<br>out which applications<br>require the most<br>bandwidth. | and and all a second and a second and a seco |
| 12 | GMNS WAN<br>Connection<br>Summary                 | This report provides<br>customers with a view of<br>total and active TCP<br>connections across a<br>WAN/interface over the<br>desired period.                                                                                                    | jaan aanaa aanaa aanaa                                                                                                    |
| 13 | GMNS WAN<br>Optimisation<br>Device<br>Performance | This report enables the<br>user to optimise the device<br>performance by comparing<br>various performance<br>metrics such as<br>Device/Interface<br>availability, Total<br>Inbound/Outbound traffic,<br>Total In/Out packets,<br>packet discards, and<br>errors.                        | And Anda Ahada MAAA                                                                                                    |
| 14 | GMNS WAN<br>Optimisation<br>Health                | This report enables the<br>customer to understand<br>the overall health of the<br>network by assessing the<br>performance parameters                                                                                                    |                                                                                                    |

|    |                    | such as CPU Utilization,<br>Memory utilization, and<br>Disk utilization within the<br>period specified.                                                                                                    |  |
|----|--------------------|----------------------------------------------------------------------------------------------------|--|
| 15 | GMNS QoS<br>Report | This report enables the<br>customer to assess the<br>Quality of Service using<br>various factors that impact<br>the quality of service in a<br>Voice Over IP system such<br>as Packet loss, Jitter, and<br>Latency. |  |

# 15 Performance Reports

These reports help our customer users and internal users view Telstra POP's performance for their IPVPN/GID/IPT services compared to another POP, Cloud, or SAAS. The same can be assessed by clicking on the Performance Reports tab under Service List and Reports. Once in the Tab, select from the service types.

These reports can be viewed from the performance reports tab under Your services and Utilization section or, if you are already viewing a performance report, you can switch to another report from the same screen as shown in the 2nd snapshot.

| ☆ Your Services & Utiliz              | zation Reports                 |          |                   |                   |                                     | Select a timespan | Variables | ∂ off ∨ | ⊽ Off ∨ | 🖬 Save as 🗸 | đ | Versions |
|---------------------------------------|--------------------------------|----------|-------------------|-------------------|-------------------------------------|-------------------|-----------|---------|---------|-------------|---|----------|
| Country                               | Service Type                   |          | TopN Views        |                   |                                     |                   |           |         |         |             |   |          |
| Select AEndCountry                    | Select object groups           | ~        | Select views      | ~                 |                                     |                   |           |         |         |             |   |          |
| Performance Reports Your S            | Services Top 20 Utilized       | Тор      | 20 Utilized %     | Top 50 Utilized % |                                     |                   |           |         |         |             |   |          |
| Services                              |                                |          |                   |                   |                                     |                   |           |         |         | <i>j</i> ₩  | 8 | C 🕒      |
| Service Name                          |                                |          |                   |                   |                                     |                   |           |         |         |             |   | •        |
| Service-GD<br>Service-IPT             |                                |          |                   |                   |                                     |                   |           |         |         |             |   |          |
| Service-IPVPN                         |                                |          |                   |                   |                                     |                   |           |         |         |             |   |          |
|                                       |                                |          |                   |                   |                                     |                   |           |         |         |             |   |          |
|                                       |                                |          |                   |                   |                                     |                   |           |         |         |             |   |          |
|                                       |                                |          |                   |                   |                                     |                   |           |         |         |             |   |          |
|                                       |                                |          |                   |                   |                                     |                   |           |         |         |             |   |          |
|                                       |                                |          |                   |                   |                                     |                   |           |         |         |             |   |          |
|                                       |                                |          |                   |                   |                                     |                   |           |         |         |             |   |          |
|                                       |                                |          |                   |                   |                                     |                   |           |         |         | Ĭ           | 8 | Q        |
|                                       |                                |          |                   |                   |                                     |                   |           |         |         |             |   |          |
| Global Per                            | formance Report                | ts       |                   |                   |                                     |                   |           |         |         |             |   |          |
| <u>Click here</u> to find out more al | bout network and perfor        | mance re | ports with detail | s about your rep  | ports and other available features. |                   |           |         |         |             |   |          |
| Find out more about our pro           | ducts & services <u>here</u> . |          |                   |                   |                                     |                   |           |         |         |             |   |          |
|                                       |                                |          |                   |                   |                                     |                   |           |         |         |             |   |          |

| Global Internet Direct Standard PoP to Cloud Rep                                                                                                    | ərt                                                                       |                                               |                                              |                                              |                                              |                                                | Select a timespan                              | or v<br>t∂ t∂ to tr                            | çuπ v 🖬 sa                                    | veas ❤ _ D⊨ v                                                  |
|----------------------------------------------------------------------------------------------------|---------------------------------------------------------------------------|-----------------------------------------------|----------------------------------------------|----------------------------------------------|----------------------------------------------|------------------------------------------------|------------------------------------------------|------------------------------------------------|-----------------------------------------------|----------------------------------------------------------------|
| ) Standard PoP to Cloud Report                                                                                                    |                                                                           |                                               |                                              |                                              |                                              |                                                |                                                |                                                |                                               |                                                                |
| ormance Matrix                                                                                                    |                                                                           |                                               |                                              |                                              |                                              |                                                |                                                |                                                |                                               | \# X C                                                         |
| E Report Selector                                                                                                    |                                                                           |                                               | Global Inter                                 | net Direct Stand                             | ard PoP to Cloud R                           | eport                                          |                                                |                                                |                                               |                                                                |
| Select a different Report in Runtime Past 15 Minutes @ Apr 9th, 2025 11:57 +05:30                                                                                                    |                                                                           |                                               |                                              |                                              |                                              |                                                |                                                |                                                |                                               |                                                                |
| Global Internet Direct Standard PoP to Cloud                                                                                                    | н                                                                         |                                               |                                              | 1                                            | 5 A                                          |                                                |                                                |                                                |                                               |                                                                |
| Global Internet Direct Economy PoP to SaaS                                                                                                    |                                                                           |                                               |                                              |                                              |                                              |                                                |                                                |                                                | 0.11515                                       | Timespa                                                        |
| Global Internet Direct Standard PoP to SaaS                                                                                                    |                                                                           |                                               |                                              |                                              |                                              |                                                |                                                |                                                | Past 15 Minut                                 | tes Day Month                                                  |
| PBS China Internet Direct Elite PoP to SaaS                                                                                                    | long Kong                                                                 | Hong Kong                                     | London                                       | London                                       | London                                       | Los Angeles                                    | San Francisco                                  | Santa Clara                                    | Singapore                                     | Singapore                                                      |
| PBS China Internet Direct Essential PoP to SaaS                                                                                                    | eastasia                                                                  | asia-east2                                    | eu-west-2                                    | uksouth                                      | europe-west2                                 | us-west2                                       | us-west-1                                      | westus                                         | AWS                                           | Azure                                                          |
|                                                                                                    |                                                                           |                                               |                                              |                                              |                                              |                                                |                                                |                                                | up southeast r                                | southeastasia                                                  |
| PBS China Internet Direct Elite PoP to Cloud                                                                                                    | 146.05                                                                    | 310.23                                        | 267.80                                       | 270.58                                       | 284.29                                       | 296.62                                         | 135.98                                         | 149.34                                         | 112.64                                        | southeastasi:<br>115.80                                        |
| PBS China Internet Direct Elite PoP to Cloud<br>PBS China Internet Direct Essential PoP to Cloud<br>Global Internet Direct Economy PoP to PoP                                                                                                | 146.05<br>48.85                                                           | 310.23<br>48.96                               | 267.80                                       | 270.58<br>213.69                             | 284.29                                       | 296.62<br>200.76                               | 135.98<br>201.48                               | 149.34<br>202.87                               | 112.64<br>25.50                               | 54.50                                                          |
| PBS China Internet Direct Elite PoP to Cloud<br>PBS China Internet Direct Essential PoP to Cloud<br>Global Internet Direct Economy PoP to PoP<br>Global Internet Direct Standard PoP to PoP                                                  | 146.05<br>48.85<br>197.78                                                 | 310.23<br>48.96<br>208.94                     | 267.80<br>195.82<br>24.02                    | 270.58<br>213.69<br>24.63                    | 284.29<br>222.16<br>23.68                    | 296.62<br>200.76<br>161.92                     | 135.98<br>201.48<br>149.86                     | 149.34<br>202.87<br>154.86                     | 112.64<br>25.50<br>168.05                     | 54.50<br>168.33                                                |
| PBS China Internet Direct Elite PoP to Cloud<br>PBS China Internet Direct Essential PoP to Cloud<br>Global Internet Direct Economy PoP to PoP<br>Global Internet Direct Standard PoP to PoP<br>IPVPN/EVPL/IPLS PoP to PoP                    | 146.05<br>48.85<br>197.78<br>251.55                                       | 310.23<br>48.96<br>208.94<br>237.89           | 267.80<br>195.82<br>24.02<br>104.85          | 270.58<br>213.69<br>24.63<br>170.96          | 284.29<br>222.16<br>23.68<br>174.13          | 296.62<br>200.76<br>161.92<br>101.35           | 135.98<br>201.48<br>149.86<br>104.67           | 149.34<br>202.87<br>154.86<br>103.05           | 112.64<br>25.50<br>168.05<br>264.30           | southeastasi<br>115.8<br>54.5<br>168.3<br>268.8                |
| PBS China Internet Direct Elite POP to Cloud<br>PBS China Internet Direct Essential POP to Cloud<br>Global Internet Direct Economy POP to POP<br>Global Internet Direct Standard POP to POP<br>IPVPN/EVPL/VPLS POP to POP<br>rankfurt 188.75 | 146.05           48.85           197.78           251.55           187.95 | 310.23<br>48.96<br>208.94<br>237.89<br>188.39 | 267.80<br>195.82<br>24.02<br>104.85<br>13.97 | 270.58<br>213.69<br>24.63<br>170.96<br>14.66 | 284.29<br>222.16<br>23.68<br>174.13<br>13.55 | 296.62<br>200.76<br>161.92<br>101.35<br>152.83 | 135.98<br>201.48<br>149.86<br>104.67<br>151.15 | 149.34<br>202.87<br>154.86<br>103.05<br>150.06 | 112.64<br>25.50<br>168.05<br>264.30<br>155.09 | sourneastasi:<br>115.8(<br>54.5(<br>168.35<br>268.80<br>155.52 |

### A. Performance Reports (GID)

The "Service-GID" includes PoP to Cloud and PoP to SaaS performance reports for Telstra's Standard and Economy GID product types. Below are the reports available.\

- Global Internet Direct Standard PoP to Cloud Report.
- Global Internet Direct Economy PoP to Cloud Report.
- Global Internet Direct Standard PoP to SaaS Report.
- Global Internet Direct Economy PoP to SaaS Report.
- PBS China Internet Direct Elite PoP to Cloud Report.
- PBS China Internet Direct Essential PoP to Cloud Report.
- PBS China Internet Direct Elite PoP to SaaS Report.
- PBS China Internet Direct Essential PoP to SaaS Report.

| ☆ Your Services & Utilization Reports                                                                                           | Select a timespan 🔇 | Variables | ₿ off ∨ | ⊽ off ∨ | Save | ~    | ් <sup>¶</sup> Versio | ns 🕑 |
|----------------------------------------------------------------------------------------------------|---------------------|-----------|---------|---------|------|------|-----------------------|------|
| Country Service Type TopN Views                                                                                                 |                     |           |         |         |      |      |                       |      |
| Select AEndCountry     V     Select object groups     V                                                                         |                     |           |         |         |      |      |                       |      |
| Performance Reports         Your Services         Top 20 Utilized         Top 20 Utilized %         Top 50 Utilized %           |                     |           |         |         |      |      |                       |      |
| Services                                                                                                    |                     |           |         |         |      | ¥    | X C                   | B-   |
| Service Name                                                                                                    |                     |           |         |         |      |      |                       | •    |
| Service-GID                                                                                                    |                     |           |         |         |      |      |                       |      |
| Global Internet Direct Standard PoP to SaaS Report                                                                              |                     |           |         |         |      |      |                       |      |
| Global Internet Direct Standard PoP to Cloud Report                                                                             |                     |           |         |         |      |      |                       |      |
| Global Internet Direct Economy PoP to SaaS Report                                                                               |                     |           |         |         |      |      |                       |      |
| Global Internet Direct Economy PoP to Cloud Report                                                                              |                     |           |         |         |      |      |                       |      |
| PBS China Internet Direct Elite PoP to SaaS Report                                                                              |                     |           |         |         |      |      |                       |      |
| PBS China Internet Direct Essential PoP to SaaS Report                                                                          |                     |           |         |         |      |      |                       |      |
| PBS China Internet Direct Essential PoP to Cloud Report                                                                         |                     |           |         |         |      |      |                       |      |
| PBS China Internet Direct Elite PoP to Cloud Report                                                                             |                     |           |         |         |      |      |                       |      |
|                                                                                                    |                     |           |         |         |      |      |                       |      |
|                                                                                                    |                     |           |         |         |      |      |                       |      |
|                                                                                                    |                     |           |         |         |      |      |                       |      |
|                                                                                                    |                     |           |         |         |      | - 22 | ₩ 8                   | Q    |
| Global Performance Reports                                                                                                    |                     |           |         |         |      |      |                       |      |
| Click here to find out more about network and performance reports with details about your reports and other available features. |                     |           |         |         |      |      |                       |      |

| SN | Performance<br>Report                                        | Details                                                                                                    |                                                                                                    |                                                                                                    |                                                                                                    | R                                                                                    | epor                                                                                                    | t Si                                                                                                    | naps                                                                                                    | sho                                                                                   | t                   |                                                                                                    |              |  |
|----|--------------------------------------------------------------|----------------------------------------------------------------------------------------------------|----------------------------------------------------------------------------------------------------|----------------------------------------------------------------------------------------------------|----------------------------------------------------------------------------------------------------|--------------------------------------------------------------------------------------|----------------------------------------------------------------------------------------------------|----------------------------------------------------------------------------------------------------|----------------------------------------------------------------------------------------------------|---------------------------------------------------------------------------------------|---------------------|----------------------------------------------------------------------------------------------------|--------------|--|
| 1. | Global Internet<br>Direct Standard<br>PoP to Cloud<br>Report | The report enables<br>customers to see and<br>extract reports on the<br>average network latency,<br>packet delivery ratio, and<br>jitter, on the customer's<br>traffic traverses from<br>Telstra's standard GID to<br>instances on Azure, AWS,<br>and Google Cloud<br>Platform for the past 15<br>mins, "day" and "Month"<br>where the day and month<br>shows performance for | Clobal Internet<br>Clobal Contention<br>Clobal Contention<br>Clobal Contenti | Direct Standards in the second second | d PP-to Cloud<br>events<br>server<br>and server<br>and s | Report<br>00<br>00<br>00<br>00<br>00<br>00<br>00<br>00<br>00<br>00<br>00<br>00<br>00 | Civital Int<br>Part<br>2012<br>317.115<br>43.84<br>363.85<br>225.23<br>225.23<br>225.23<br>225.23<br>225.23 | ernet Direct Star<br>Schoolse () Har<br>Lotney Hill<br>2012<br>21227<br>21275<br>21275<br>212 | duri Peris Check<br>Lin, 180 22 ar 4<br>meneto 190<br>201<br>201<br>201<br>201<br>201<br>201<br>201<br>201<br>201<br>20 | Disport<br>00<br>00<br>00<br>00<br>00<br>00<br>00<br>00<br>00<br>00<br>00<br>00<br>00 | Reinica intercept 0 | <ul> <li>D (a) + 1</li> <li>Bank Chron Acces</li> <li>Bank Chron Acces</li> <li></li></ul> | 2 or 2 B tax |  |

|    |                                                             | the past day and month respectively.                                                                                                    |                                                                                                    |
|----|-------------------------------------------------------------|----------------------------------------------------------------------------------------------------|----------------------------------------------------------------------------------------------------|
|    |                                                             | The default period when<br>the report opens shows<br>performance over the past<br>15 minutes (user time<br>zone)<br>Report based on<br>Source/Destination filter<br>selection can be run and<br>saved with a user-defined<br>name.                                                                                                    |                                                                                                    |
| 2. | Global Internet<br>Direct Economy<br>PoP to Cloud<br>Report | The report enables<br>customers to see and<br>extract reports on the<br>average network latency,<br>packet delivery ratio, and<br>jitter, on the customer's<br>traffic traverses from<br>Telstra's economy GID to<br>instances on Azure, AWS,<br>and Google Cloud<br>Platform for the past 15<br>mins, "day" and "Month"<br>where the day and month<br>shows performance for<br>the past day and month<br>respectively.<br>The default period when<br>the report opens shows<br>performance over the past<br>15 minutes (user time<br>zone)<br>Report based on<br>Source/Destination filter<br>selection can be run and<br>saved with a user-defined<br>name. | <complex-block><complex-block></complex-block></complex-block>                                                                                                    |
| 3. | Global Internet<br>Direct Standard<br>PoP to SaaS<br>Report | The report enables<br>customers to see and<br>extract reports on the<br>average network latency,<br>HTTP latency, packet<br>delivery ratio, and jitter, on<br>the path customer's traffic<br>traverses from Telstra's<br>standard GID to SaaS<br>infrastructure-based<br>instances for the past 15<br>mins, "day" and "Month"<br>where the day and month<br>shows performance for the<br>past day and month<br>respectively.                                                                                                    | Objekt Internet Stock Stocked POP to SaasS Report         Distance and the season and the season and the seas |

|    |                                                              | The default period when<br>the report opens shows<br>performance over the past<br>15 minutes (user time<br>zone)<br>Report based on<br>Source/Destination filter<br>selection can be run and<br>saved with a user-defined<br>name.                                                                                                    | 2 Cooler Internet. Size: Standard Polt's Saads Export:                                                                                                    |
|----|--------------------------------------------------------------|----------------------------------------------------------------------------------------------------|----------------------------------------------------------------------------------------------------|
| 4. | Global Internet<br>Direct Economy<br>PoP to SaaS<br>Report   | The report enables<br>customers to see and<br>extract reports on the<br>average network latency,<br>HTTP latency, packet<br>delivery ratio, and jitter, on<br>the path customer's traffic<br>traverses from Telstra's<br>Economy GID to SaaS<br>infrastructure-based<br>instances for the past 15<br>mins, "day" and "Month"<br>where the day and month<br>shows performance for the<br>past day and month<br>respectively.<br>The default period when<br>the report opens shows<br>performance over the past<br>15 minutes (user time<br>zone)<br>Report based on<br>Source/Destination filter<br>selection can be run and<br>saved with a user-defined | <complex-block></complex-block>                                                                                                    |
| 5. | PBS China<br>Internet Direct<br>Elite PoP to Cloud<br>Report | The report enables<br>customers to see and<br>extract reports on the<br>average network latency,<br>packet delivery ratio, and<br>jitter from PACNET<br>BUSINESS SOLUTIONS<br>(PBS) CID Elite PoPs to<br>cloud instances for the past<br>15 mins, "day" and "Month"<br>where the day and month<br>shows performance for the<br>past day and month<br>respectively.<br>The default time when the<br>report opens shows<br>performance over the past                                                                                                    | PECAla Interest Close Face In Close Report         Description of Close Interest of Close Interest of Clos |

|    |                                                                  | 15 minutes (user time<br>zone)                                                                                                    | C 0 PBC/bits interest Direct File Pol So Gand Broad Soft x : 0 of x : 0 of x : 0 o |
|----|------------------------------------------------------------------|----------------------------------------------------------------------------------------------------|----------------------------------------------------------------------------------------------------|
|    |                                                                  | Report based on<br>Source/Destination filter<br>selection can be run and<br>saved with a user-defined<br>name                                                                                                    |                                                                                                    |
| 6. | PBS China<br>Internet Direct<br>Essential PoP to<br>Cloud Report | The report enables<br>customers to see and<br>extract reports on the<br>average network latency,<br>packet delivery ratio, and<br>jitter from PACNET<br>BUSINESS SOLUTIONS<br>(PBS) CID Essential PoPs<br>to Public cloud instances<br>for the past 15 mins, "day"<br>and "Month" where the day<br>and month shows<br>performance for the past<br>day and month<br>respectively.                                                                  |                                                                                                    |
|    |                                                                  | The default time when the<br>report opens shows<br>performance over the past<br>15 minutes (user time<br>zone)<br>Report based on<br>Source/Destination filter<br>selection can be run and<br>saved with a user-defined<br>name                                                                                                    |                                                                                                    |
| 7. | PBS China<br>Internet Direct<br>Elite PoP to SaaS<br>Report      | The report enables<br>customers to see and<br>extract reports on the<br>average network latency,<br>packet delivery ratio, and<br>jitter from PACNET<br>BUSINESS SOLUTIONS<br>(PBS) CID Elite PoPs to<br>SaaS instances for the past<br>15 mins, "day" and "Month"<br>where the day and month<br>shows performance for the<br>past day and month<br>respectively.<br>The default time when the<br>report opens shows<br>performance over the past | PSS Christ streamed biner (Size PayP is SasS Report ())         Psi Schwarzen Unit in PayP         Schwarzen Unit in PayP         Schwarzen Unit in PayP         Schwarzen Unit in PayP         Schwarzen Unit         Schwarzen Unit                                    |
|    |                                                                  | 15 minutes (user time<br>zone)                                                                                                    |                                                                                                    |

|    |                                                                 | Report based on<br>Source/Destination filter<br>selection can be run and<br>saved with a user-defined<br>name                                                                                                    | PS: China Internet Direct Lifes PHP 15 Stack Report       Not returned and the stack Report       If I I I I I I I I I I I I I I I I I I |
|----|-----------------------------------------------------------------|----------------------------------------------------------------------------------------------------|----------------------------------------------------------------------------------------------------|
| 8. | PBS China<br>Internet Direct<br>Essential PoP to<br>SaaS Report | The report enables<br>customers to see and<br>extract reports on the<br>average network latency,<br>packet delivery ratio, and<br>jitter from PACNET<br>BUSINESS SOLUTIONS<br>(PBS) CID Essential PoPs<br>to Public cloud instances<br>for the past 15 mins, "day"<br>and "Month" where the day<br>and month shows<br>performance for the past<br>day and month<br>respectively. | PSCAna hierard fibrid Extendial PdP is Sals Report                                                                                       |
|    |                                                                 | The default time when the<br>report opens shows<br>performance over the past<br>15 minutes (user time<br>zone)<br>Report based on<br>Source/Destination filter<br>selection can be run and<br>saved with a user-defined<br>name.                                                                                                    | Note indext and and and and and and and and and and                                                                                      |

### **B.** Performance Reports (IPT)

The "Service-IPT" includes the PoP to PoP performance matrix and route-based reports for Telstra's GID/IPTransit product type. Below are the reports available :

- PoP to PoP RTT Performance route-based (GID/IPT)
- PoP to PoP Performance route-based (GID/IPT)
- Global Internet Direct Standard PoP to PoP Report
- Global Internet Direct Economy PoP to PoP Report

| ☆ Your Services & Utilization Reports                                                                                                    | Select a timespan | Variables | ₿ off ∨ | ⊊ off ∨ | 🖬 Save 🗸              | াঁ Versi | ons 🕑 |
|----------------------------------------------------------------------------------------------------|-------------------|-----------|---------|---------|-----------------------|----------|-------|
| Country         Service Type         Top N Views           Select AEndCountry         Iv         Select object groups         Iv           Performance Reports         Your Services         Top 20 Utilized %         Top 50 Utilized % |                   |           |         |         |                       |          |       |
| Services                                                                                                    |                   |           |         |         | <i>}</i> <sup>↓</sup> | x c      | B.    |
| Service-GID<br>Service-IPT<br>Global Internet Direct Standard PoP to POP Report<br>Global Internet Direct Economy PoP to POP Report<br>PoP to POP RTT Performance-route-based (GID/IPT)<br>PoP to POP Performance-route-based (GID/IPT)  |                   |           |         |         |                       |          | •     |
|                                                                                                    |                   |           |         |         |                       | 岸 23     | Q     |
| Global Performance Reports Click here to find out more about network and performance reports with details about your reports and other available features.                                                                               |                   |           |         |         |                       |          |       |

The reports are available with the following features:

- Allows users to select a report from the various access options available to view network performance (Jitter, Round Trip Time, and Packet Loss Ratio).
- User must select sites ("From" and "To") and Class of Service to view the network performance.
- The user can choose to view the report for different timespans and the report can be extracted as a CSV/pdf.

| SN | Performance<br>Report                                 | Details                                                                                                    | Report Snapshot                                                                                                    |
|----|-------------------------------------------------------|----------------------------------------------------------------------------------------------------|----------------------------------------------------------------------------------------------------|
| 1. | PoP-to-PoP<br>Performance<br>route-based<br>(GID/IPT) | Enables customers to<br>see if Telstra's global<br>IP network<br>performance is<br>meeting the committed<br>KPIs. | Port Da Par Performance - roube-based (GG(D)T)     The results in the first in the first in |

|    |                                                              | Enables customers to                                                                                                    | exp Ib PoP MIT Performance - route-based (GD)(FT)             nutations             e A modes             + 2 at             vector               e A modes             + 2 at             vector               e A modes               e A modes               A modes               A modes               A modes                                                                                                    |
|----|--------------------------------------------------------------|----------------------------------------------------------------------------------------------------|----------------------------------------------------------------------------------------------------|
| 2. | PoP-to-PoP<br>RTT<br>Performance<br>(GID/IPT)<br>route-based | see if Telstra's global<br>IP network<br>performance is<br>meeting the committed<br>KPIs.                                                                                                    |                                                                                                    |
|    |                                                              |                                                                                                    | Image: Control (1)         Image: Control (1)         Image: Contro (1)         Image: Control (1)         Image: C |
|    |                                                              | The report enables<br>customers to view how<br>Telstra's GID standard<br>service PoP to PoP<br>performance<br>measures up.<br>Internally, products<br>and operations use it<br>for SLA benchmarking<br>and reviews. The<br>portal displays the<br>report showing round-<br>trip time between all<br>PoPs on Telstra<br>Network | Obbid Internet Direct Standard Port to Port P Support.       Direct Standard Port to Port P Support.       Direct Standard Port to Port P Support.         If an analysis and port of the Port Support Port Port Port Port Port Port Port P                                                                                                    |
| 3. | Global Internet<br>Direct<br>Standard PoP<br>to PoP Report   | Users should use the<br>time selector within the<br>widget for<br>performance query.<br>The time selector<br>supports performance<br>queries for the past 15<br>mins, Day ( a day in a<br>month), and Month.                                                                                                    | Global Internet Direct Standard POP' to PuP Report     Seturation gene     D at v P (d v B) to puP Report       The standard Pop Report     Seturation gene     D at v P (d v B) to puP Report       With a contract to the legal     The standard Pop Report     D at v P (d v B) to puP Report       With a contract to the legal     D at v P (d v B) to puP Report     D at v P (d v B) to puP Report       With a contract to the legal     D at v P (d v B) to puP Report     D at v P (d v B) to puP Report       If the standard Pop Report     D at v P (d v B) to puP Report     D at v P (d v B) to puP Report                                                                                                    |
|    |                                                              | Additional features are<br>now available on the<br>report where one can<br>sort the pop based on<br>names or the<br>performance values                                                                                                    | Normality     Normality       1     Image: Normality     Image: Normality       1     Image: Normality     Image: Normality    <                                                                                                    |
|    |                                                              | Filtering based on<br>PoPs is also available<br>if one is interested in<br>viewing performance<br>data only for his<br>selected PoP                                                                                                    |                                                                                                    |
|    |                                                              | Save your report by<br>selecting "Save as" to<br>keep the filters and<br>sorting options next<br>time you log in                                                                                                    |                                                                                                    |

|    |                                                           | Users should use the<br>period selector within<br>the widget for<br>performance query.<br>The time selector<br>supports performance<br>query for the past 15<br>mins, Day (a day in a<br>month), and Month. | Subal instance Strice (convery Parl to Parl Pargot)     Subal instance Strike (convery Parl to Parl Pargot)     Subal instance Strike (convery Parl to Parl Pargot)     Subal instance Strike (convery Parl to Parl Parl Parl Parl Parl Parl Parl Parl                                                                                                    | Chibdri bin<br>Faul 3<br>Senglish Senglars<br>1000 Senglars<br>1000 Senglar<br>1000 Senglar<br>1000 S                                                                                                    | erret Dived Econo<br>Minutes @ Mar 1210<br>Central<br>200.00<br>200.00<br>200.00<br>200.00     | nny PuP to PuP Rep<br>N, 2023 1224 - 95.30<br>Percentage (N)<br>200.00<br>200.00<br>200.00<br>200.00<br>200.00<br>200.00 | Dutar 1<br>100.00<br>100.00<br>100.00<br>100.00<br>100.00<br>100.00 | Solie: a filosopara<br>Focalidad<br>100,00<br>100,00<br>100,00<br>100,00<br>100,00<br>100,00 | ■ 27 off ≤ 1       Pagenet       100.00       100.00       100.00       100.00       100.00       100.00       100.00 | Post 1 Markan           Post 1 Markan           Mang Kang           100 do           100 do | I V J VAL                                                                                      |
|----|-----------------------------------------------------------|----------------------------------------------------------------------------------------------------|----------------------------------------------------------------------------------------------------|----------------------------------------------------------------------------------------------------|------------------------------------------------------------------------------------------------|----------------------------------------------------------------------------------------------------|---------------------------------------------------------------------|----------------------------------------------------------------------------------------------|----------------------------------------------------------------------------------------------------|----------------------------------------------------------------------------------------------------|------------------------------------------------------------------------------------------------|
| 4. | Global Internet<br>Direct<br>Economy PoP<br>to PoP Report | Additional features are<br>now available on the<br>report where one can<br>sort the pop based on<br>names or performance<br>values.                                                                         | Cable Hatered Stired Association ProP to PuP Report<br>Destination and an annual state of the PuP Report<br>Cable Association and annual state of the PuP Report<br>Cable Association and annual state of the PuP Report<br>Cable Association and annual state of the PuP Report<br>PuP Report of the PuP Report<br>Pup Report of the PuP Report<br>Pup Report of the PuP Report<br>Pup Report of the Pup Report<br>Pup Report of the Pup Report<br>Pup Report | Cicical inte<br>Part 15<br>Part<br>Second<br>Second<br>Seco | rmet Direct Econo<br>Minutes @ Mar 128<br>det Delivery Paris - 1<br>Clemai<br>100.00<br>100.00 | my PuP to PoP Repo<br>2015 12:21 +45:00<br>Percentage (%)<br>Copenhagen<br>100:00                                        | ot 2000                                                             | Selecta Simopan @                                                                            | ► 27 of ~ 1 Figlesh Figlesh 100.00                                                                                    | ♥ 00 × B tan<br>940 (1940)<br>Pag (1940)<br>Pag (1940)<br>10000<br>10000                                                                                                    | n V (F Verslans)<br>V N D D D<br>Transport<br>Say South<br>Salarete<br>Salarete                |
|    |                                                           | Filtering based on PoP<br>is also available if one<br>is interested in viewing<br>performance data only<br>for his selected PoP.                                                                            |                                                                                                    | 19930<br>19930<br>19930<br>19930<br>19930<br>19930<br>19930                                                                                                    | 2000                                                                                           | 100.00                                                                                                    | 200.00<br>200.00<br>200.00<br>200.00                                | 20009<br>20009<br>20009<br>20000<br>20000                                                    | 20005<br>2000<br>2000<br>2000<br>2000                                                                                 | 2003                                                                                                    | 2010<br>300.00<br>300.00<br>300.00<br>300.00<br>300.00<br>300.00<br>300.00<br>300.00<br>300.00 |

### C. Performance Reports (IPVPN)

The "Service-IPVPN" includes the PoP to PoP performance matrix and route-based reports for Telstra's IPVPN product type.

- PoP to PoP RTT Performance route-based
- PoP to PoP Performance route-based
- IPVPN/EVPL/VPLS PoP to PoP Report

| ☆ Your Services & Utilization R       | Reports                |                   |                    |                                     | Select a timespan | 🍓 Variables | ∂ off ∨ | ⊊ off ∨ | 🔒 Save 🗸 | jî v | ersions | Ľ |
|---------------------------------------|------------------------|-------------------|--------------------|-------------------------------------|-------------------|-------------|---------|---------|----------|------|---------|---|
| Country Service                       | Туре                   | TopN Views        |                    |                                     |                   |             |         |         |          |      |         |   |
| Select AEndCountry V                  | object groups          | Select views      | ~                  |                                     |                   |             |         |         |          |      |         |   |
| Performance Reports Your Services     | Top 20 Utilized To     | op 20 Utilized %  | Top 50 Utilized %  |                                     |                   |             |         |         |          |      |         |   |
| Services                              |                        |                   |                    |                                     |                   |             |         |         | ĥ        | 8    | 8 B     |   |
| Service Name                          |                        |                   |                    |                                     |                   |             |         |         |          |      |         | • |
| Service-GID                           |                        |                   |                    |                                     |                   |             |         |         |          |      |         |   |
| Service-IPT                           |                        |                   |                    |                                     |                   |             |         |         |          |      |         |   |
| Service-IPVPN                         |                        |                   |                    |                                     |                   |             |         |         |          |      |         |   |
| PoP to PoP Performance - route-based  |                        |                   |                    |                                     |                   |             |         |         |          |      |         |   |
| IPVPN/EVPI //PI S PoP to PoP Report   |                        |                   |                    |                                     |                   |             |         |         |          |      |         |   |
| a might griebro to to mappic          |                        |                   |                    |                                     |                   |             |         |         |          |      |         |   |
|                                       |                        |                   |                    |                                     |                   |             |         |         |          |      |         |   |
|                                       |                        |                   |                    |                                     |                   |             |         |         |          |      |         |   |
|                                       |                        |                   |                    |                                     |                   |             |         |         |          |      |         |   |
|                                       |                        |                   |                    |                                     |                   |             |         |         |          |      |         |   |
|                                       |                        |                   |                    |                                     |                   |             |         |         |          |      |         | _ |
|                                       |                        |                   |                    |                                     |                   |             |         |         |          | 岸    | X 0     |   |
|                                       |                        |                   |                    |                                     |                   |             |         |         |          |      |         |   |
| Global Parforma                       | noo Bonorto            |                   |                    |                                     |                   |             |         |         |          |      |         |   |
| Global Performa                       | ince Reports           |                   |                    |                                     |                   |             |         |         |          |      |         |   |
|                                       |                        |                   |                    |                                     |                   |             |         |         |          |      |         |   |
| Click here to find out more about net | work and performance r | reports with deta | ils about your rep | ports and other available features. |                   |             |         |         |          |      |         |   |
|                                       | 2                      | 10.500            |                    |                                     |                   |             |         |         |          |      |         |   |

The PoP-to-PoP performance report enables the customer to view how Telstra's overall PoP to PoP performance measures up from a source PoP to a destination PoP displayed in an NxN matrix layout for the IPVPN product.

The reports are available with the following features:

- Allows users to select a report from the various access options available to view network performance (Jitter, Round Trip Time, and Packet Loss Ratio).
- Users can select sites ("From" and "To") and Class of Service to view the network performance.
- Users can choose to view the report for different timespans and the report can be extracted as a CSV/pdf.

| SN | Performance<br>Report                     | Details                                                                                                    | Report Snapshot |
|----|-------------------------------------------|----------------------------------------------------------------------------------------------------|-----------------|
| 1. | PoP-to-PoP<br>Performance-<br>route-based | The report enables the<br>customer to view PoP-to-<br>PoP performance<br>measurements for<br>subscribed IPVPN services.<br>Internally, products and<br>operations use it for SLA<br>benchmarking and reviews |                 |

| 2. | PoP-to-PoP<br>RTT<br>Performance<br>route-based | Past data allows the<br>internal team to analyze<br>performance and review<br>SLA benchmarks. Gives<br>customers the confidence<br>that their services are<br>operating within the SLA<br>committed.                                                                                                    |                                                                                                    |
|----|-------------------------------------------------|----------------------------------------------------------------------------------------------------|----------------------------------------------------------------------------------------------------|
|    |                                                 | The report enables<br>customers to view how<br>Telstra's overall PoP to<br>PoP performance<br>measures up for IPVPN,<br>EVPL and VPLS products.<br>Internally, products and<br>operations use it for SLA<br>benchmarking and reviews.<br>The portal displays the<br>report showing round-trip<br>time between all PoP on<br>Telstra Network<br>Users should use the time<br>selector within the widget<br>for performance query. The<br>time selector supports<br>performance query for the<br>past 15 mins. Day ( a day in |                                                                                                    |
| 3. | IPVPN/EVPL/<br>VPLS PoP to<br>PoP Report        | a month), and Month.<br>Only the past 15 minutes of<br>performance data is<br>available for Voice CoS.                                                                                                    | Image: state state        |
|    |                                                 | Additional features are now<br>available on the report<br>where one can sort the pop<br>based on names or the<br>performance values                                                                                                    | Image: Second Second |
|    |                                                 | The report allows for<br>Onnet-Offnet PoP-based<br>filtering. This makes it<br>simple for users to read<br>reports for various<br>combinations of source and<br>destination PoPs.                                                                                                    |                                                                                                    |
|    |                                                 | Save your report by<br>selecting "Save as" to keep<br>the filters and sorting<br>options next time you log in                                                                                                    |                                                                                                    |

# 16 FAQs

1. I have access to C3 Portal where I see my current reports, will I also have access to Telstra connect?

C3 Portal is decommissioned. Customers are encouraged to access the Network and performance reports via the Telstra Connect portal

#### 2. I need to give access to more of my colleagues on Telstra Connect.

If you are an admin or have permission to create additional users as shown below, you can give access to Telstra Connect or you can reach out to your Telstra accounts representative.

| Help and support                | 🐁 Afternoon, V                                                                                                    | arun   |             |      |                                 |                 |
|---------------------------------|----------------------------------------------------------------------------------------------------|--------|-------------|------|---------------------------------|-----------------|
| Submit feedback<br>Submit a bug | Useful links <u>What's new</u>                                                                                                    |        |             |      |                                 |                 |
| User management                 | Your requests                                                                                                    | ÷      | Tracking    | ÷    | Your incidents                  | ÷               |
| Create new user                 | O On track                                                                                                    | 0      | Orders      | >    | Track incidents<br>11 incidents | >               |
| Current users                   | No data<br>available O On hold                                                                                                    | 0      | Incidents   | 11 > | Items requiring action from you | >               |
| About Telstra Connect           | O Letayed                                                                                                    | 0      |             |      |                                 |                 |
| Frequently asked questions      | Track requests >                                                                                                    | Manage |             |      | [                               | Create incident |
| is and conditions               | Billing                                                                                                    | ÷      | Your quotes | *    | Planned Maintenance             | ÷               |
| acy policy                      | 100 C 100 C | 02     |             |      | Planned Maintenance Successful  | 100%            |

- **3.** Can I view reports for all my managed customers? Yes, refer to section 3.
- 4. I don't see the Customer ID when I click on Change Tenant. Please contact your Telstra Representative to provide access to the requested customer ID.
- 5. I don't see any services under the product section. Try changing the Tenant (customer ID) as mentioned in section 13. If you still don't find the service, then there is no service under the mentioned product for your company.
- 6. Can I view reports under the different time zone and times? Yes, all reports can be viewed in different time zones, refer to the section for more details.
- 7. Can I customize the report to suit my need? Yes, one can customize the report post creating a copy of the report as mentioned in the section. We do however recommend using the standard reports made available from Telstra's side.
- 8. Can I schedule the report to be delivered to my email ID or other email IDs? Yes, one can schedule the report as shown in section 11.
- **9.** I need to provide access to my colleague for the network and traffic reports. Access can be provided by giving access to your colleague by creating a new user if you are an admin or by contacting your service manager.
- **10. Whom do I contact if I have an issue with my reports or the content in the reports?** Please contact your service manager or contact the Global service desk via Telstra connect by raising a general request in the Requests page.

- 11. How do I get more details about Telstra Connect and all the available features? Please find all the details about Telstra Connect by visiting the site <u>https://www.telstra.com.hk/en/telstra-connect</u>.
- 12. Can I save and share a copy of my report with my team members?

Yes, a saved report (personalized report) copy can be shared with your team members. A public report is available to all your team members, while a report in private mode is only available to you.

#### 13. Why are IPVPN Services showing an additional service ID having VLAN in it?

VLAN services (HKG VLAN 12345) internal services to Telstra representing the logical separation of traffic within an IPVPN service, while the original service naming conventions (HKG GIP 12345) will continue to be the service ID on which invoices are sent. One can search their services using both VLAN or GIP service ID, however, if there is any issue to be raised, please continue to use your service ID having GIP in it.

Old format: HKG GIP 12345 New format: HKG VLAN 12345 (HKG GIP 12345)

### 14. Will the changes to the original report also be reflected in my saved copy of the report?

No, the changes will not be applied to the personalized copy of the report. One will have to recreate the report.

#### 15. Can I change the default time zone of the report?

By default, the reports are in the UTC zone. However, you can change the time zone directly on the report page. If you need to change the time zone for all reports by default, please contact your service manager or drop an email to telstraconnect@team.telstra.com with your login email ID.

#### 16. How can I give access to the reporting page to my colleague?

Telstra Connect access is required to access the reporting page. Please contact either your Telstra Connect admin user or your Telstra representative to provide access to Telstra Connect.

#### 17. The "Continue" button in the re-direction pop-up is disabled.

The continue button will only be enabled if MFA (multi-factor authentication) is enabled. It is an additional security feature where you will also get a login code on your email ID used for logging in to Telstra Connect.

One can get the same enabled by an admin user for your company or through your Telstra representative.

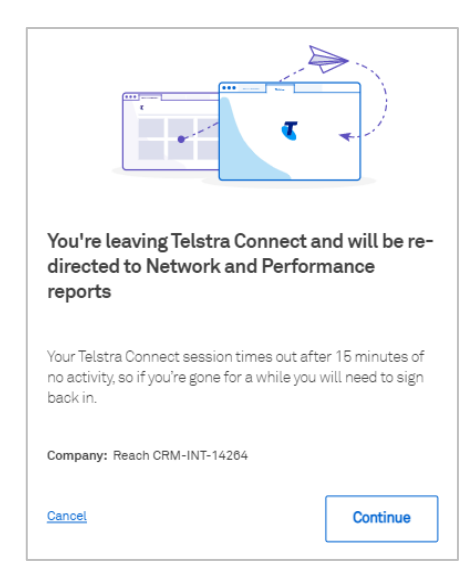

#### 18. Can I select or filter only the POP's which I have services on?

Yes, the new performance reports now support filtering and sorting options, click on the filter icon to select the source and destination POP's. Onnet-Offnet POP filter is now available for IPVPN PoP to PoP Report.

**19. Can I view the old "Service list and Reports" page?** No. The new landing page has been updated to "Your services and utilization reports". Kindly check the same to view services and utilization reports. Detailed explanation on the new landing page is available in section 3 and 4.

Sign in to Telstra Connect: https://connectapp.telstra.com/

If you have any questions or feedback, please contact your Telstra International representative.

https://www.telstrainternational.com/en/telstra-connect